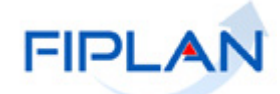

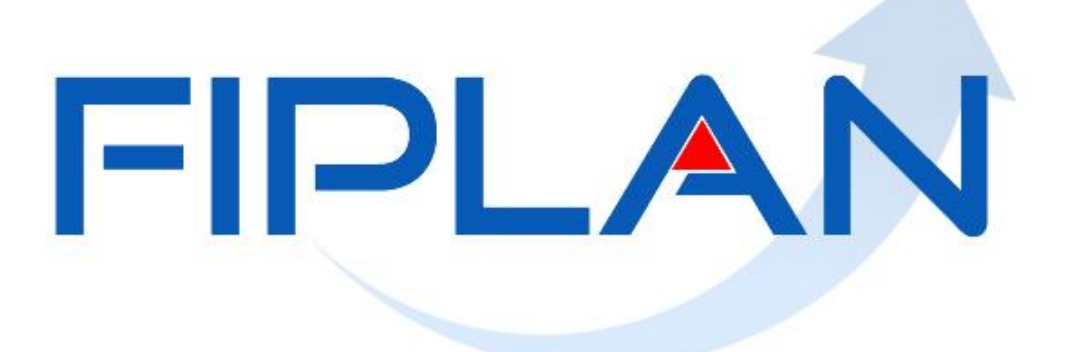

# SISTEMA INTEGRADO DE PLANEJAMENTO, CONTABILIDADE E FINANÇAS DO ESTADO DA BAHIA

Guia do Usuário – Nota de Ordem Bancária Extraorçamentária (NEX) Versão 01 – Janeiro | 2022

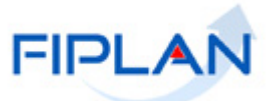

# RESPONSABILIDADE PELO CONTEÚDO

Secretaria da Fazenda do Estado da Bahia

Este documento não substitui a legislação vigente, tratando-se apenas de orientações para o usuário acessar funcionalidades no sistema. Consulte também a legislação sobre esse tema no site da Sefaz, Finanças Públicas, Legislação Financeira.

Governo do Estado da Bahia

Página 2/34

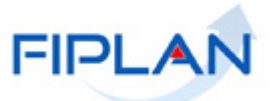

# - SUMÁRIO -

| 1.   | INTRODUÇÃO                      | 4  |
|------|---------------------------------|----|
| 2.   | CONCEITOS                       | 5  |
| 3.   | OPERAÇÕES DA FUNCIONALIDADE NEX | 8  |
| 4.   | PROCEDIMENTOS                   | 9  |
| 4.1. |                                 | 9  |
| 4.2. | CONSULTAR NEX                   | 18 |
| 4.3. | AUTORIZAR ESTORNO DE NEX        | 25 |
| 4.4. | ESTORNAR NEX                    | 28 |
| 4.5. | EMITIR NEX GERADAS              | 32 |
| 5.   | SIGLAS                          | 34 |

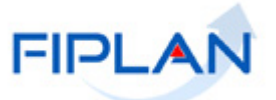

# 1. INTRODUÇÃO

No Fiplan, a Nota de Ordem Bancária Extraorçamentária (NEX) só pode ser emitida após a liberação da Solicitação de Pagamento Extraorçamentário (NOE), pelo liberador de pagamento e do detalhamento de faturas, no caso das NOE cuja forma de recebimento do credor principal e/ou consignatárias tenha sido definida como pagamento por fatura.

A NEX é o instrumento que figura a transferência de recursos extraorçamentários para a conta do credor. Por meio da NEX ocorre o pagamento de restos a pagar <u>processado</u> e <u>não processado</u>, migrados do Sicof, pagamento centralizado da folha, depósitos e outros tipos específicos de pagamento extraorçamentário.

Para a geração da(s) NEX, é necessário que exista disponibilidade financeira na UG executora, na(s) fonte(s) escolhida(s). Essa disponibilidade é concretizada por meio da Autorização de Repasse da Receita – ARR.

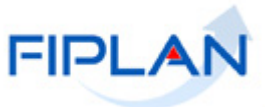

## 2. CONCEITOS

Destinação de Recursos: é uma tabela que identifica as fontes de financiamento dos gastos públicos.

Composição da Destinação de Recursos:

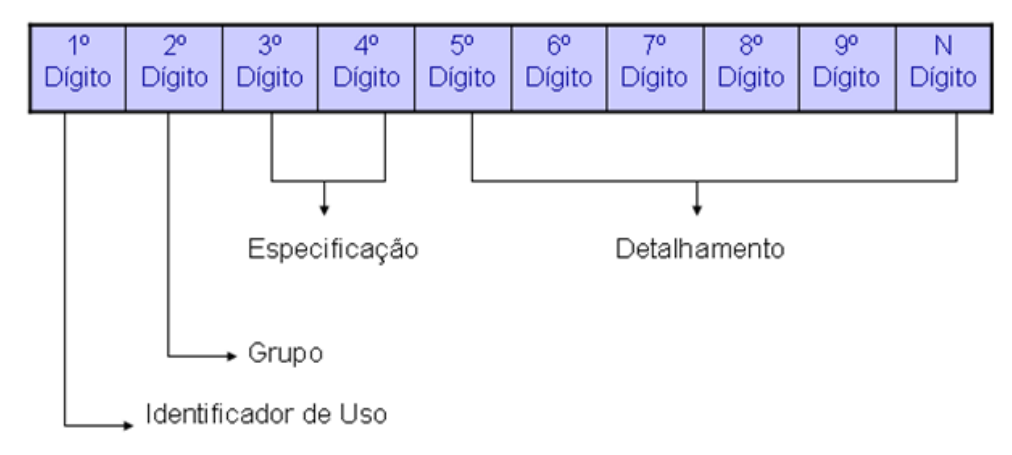

- 1º Dígito = Identificador de Uso (IDUSO): utilizado para indicar se os recursos se destinam à contrapartida ou não. Por meio do IDUSO, serão identificados, dentre os recursos destinados a contrapartida, quais serão destinados à contrapartida de convênios, operações de crédito e outras contrapartidas.
- 2º Dígito = Grupo: segrega os recursos em originários do Tesouro e Outras Fontes, identificando o exercício em que foram arrecadados (corrente ou anterior). Identifica também os recursos condicionados, ou seja, aqueles incluídos na previsão da receita orçamentária, mas que dependem de legislação ou outra condição para integralização dos recursos. Quando confirmadas tais proposições, os recursos são remanejados para as destinações correspondentes e só então poderão ser executados por meio da receita e da despesa.
- 3º e 4º Dígito = Especificação: individualiza a destinação, sendo a parte mais significativa da classificação. No Fiplan, o Grupo e Especificação serão cadastrados na tabela de Fonte de Recurso.

|        | IDENTIFICADOR DE USO                                      |  |  |
|--------|-----------------------------------------------------------|--|--|
| CÓDIGO | NOME                                                      |  |  |
| 0      | Recursos não destinados a contrapartida                   |  |  |
| 1      | Contrapartida - BIRD                                      |  |  |
| 2      | Contrapartida - BID                                       |  |  |
| 3      | Contrapartida - Outras Operações de Crédito Externa - OCE |  |  |
| 4      | Contrapartida - Outras Operações de Crédito Interna - OCI |  |  |
| 5      | Contrapartida - Convênios Federais                        |  |  |
| 6      | Contrapartida - Outros Convênios                          |  |  |

 5º ao 10º Dígito = Detalhamento: representa o maior nível de particularização da destinação de recursos. No Fiplan, o detalhamento será cadastrado na tabela de Subfonte.

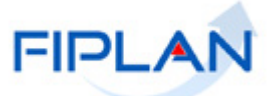

|        | IDENTIFICADOR DE USO  |  |  |  |
|--------|-----------------------|--|--|--|
| CÓDIGO | NOME                  |  |  |  |
| 9      | Outras Contrapartidas |  |  |  |

|        | GRUPO                                             |  |  |
|--------|---------------------------------------------------|--|--|
| CÓDIGO | NOME                                              |  |  |
| 1      | Recursos do Tesouro - Exercício Corrente          |  |  |
| 2      | Recursos de Outras Fontes - Exercício Corrente    |  |  |
| 3      | Recursos do Tesouro - Exercícios Anteriores       |  |  |
| 6      | Recursos de Outras Fontes - Exercícios Anteriores |  |  |
| 7      | Ingressos a Classificar                           |  |  |
| 8      | Recursos Extra-Orçamentário                       |  |  |
| 9      | Recursos Condicionados                            |  |  |

| Especificação (exemplos)                                       |
|----------------------------------------------------------------|
| 00 – Recursos Ordinários não Vinculados do Tesouro             |
| 14 – Recursos Vinculados à Educação                            |
| 30 – Recursos Vinculados à Saúde                               |
| 31 – Contribuições ou Auxílios de Órgãos ou Entidades Federais |

| Ti | no | de | Su | bfo | nte |
|----|----|----|----|-----|-----|
|    |    | au | Uu | NIC |     |

- 0 Sem detalhamento
- 1 Convênio Federal
- 2 Convênio Federal / Contrato de Repasse
- 3 Convênio Estadual e DF
- 4 Convênio Municipal
- 5 Detalhamento de Emenda Parlamentar
- 6 Transferência Especial
- 7 Outros Convênios
- 8 Contrato de Operações de Crédito

**Credor**: são considerados credores, as pessoas físicas ou jurídicas que constam nos documentos orçamentários e financeiros, como favorecidos de obrigações contraídas pelas unidades gestoras.

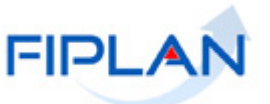

**Número do Documento:** cada transação quando executada gera um número de documento, o qual é composto dos itens a seguir.

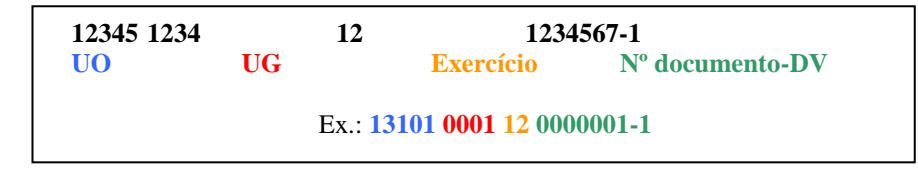

Obs.: O item "número do documento" é um sequencial por transação.

**Transação:** as funcionalidades são representadas no sistema por meio de um nome, uma sigla (três letras) e um número. A grande maioria das transações quando executada gera um registro contábil, mas existem exceções no sistema, a exemplo do Termo de Cooperação de Destaque – TCD.

**Unidade Gestora Centralizadora (UG 0000):** Unidade criada para atender o desenho de estrutura institucional do Fiplan, onde cada Unidade Orçamentária, que representa um órgão, entidade ou fundo, possui uma única Unidade Gestora Centralizadora com a finalidade de centralizar os recursos da UO, funcionando estritamente como uma orçamentária. A UG Centralizadora não executa nenhuma despesa, cabendo à figura da UG Executora essa atribuição.

Unidade Gestora Executora (UG 0001 a 9999): Unidade em que é realizada a execução da despesa. Toda unidade orçamentária terá sua UG Centralizadora (UG 0000) e a UG Executora 0001 que a representa.

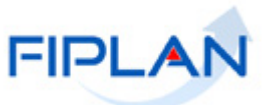

# 3. OPERAÇÕES DA FUNCIONALIDADE NEX

No FIPLAN as operações da funcionalidade Nota de Ordem Bancária Extraorçamentária – NEX são:

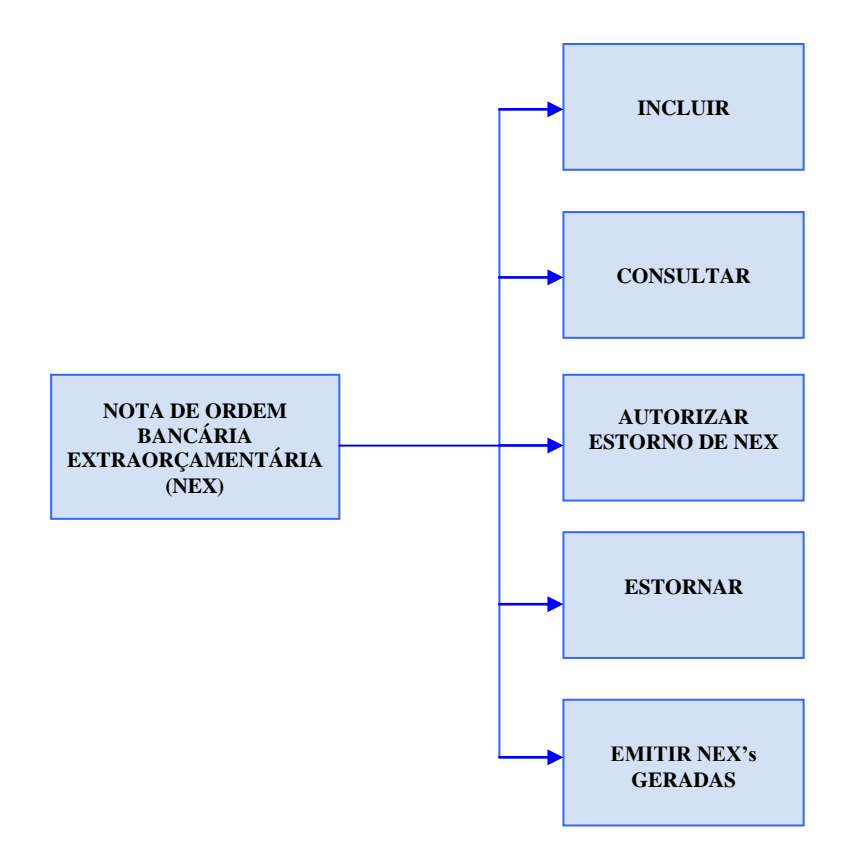

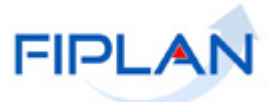

#### 4. PROCEDIMENTOS

#### 4.1.INCLUIR NEX

4.1.1. No Fiplan, selecionar o caminho Documentos → Despesa → Execução Nota de Ordem Bancária Extraorçamentária (NEX) → Incluir.

|                 | FIPLA                  | N             |                                                  | Sistema Integ       | Governo do Estado da Bah<br>grado de Planejamento, Contabilidade e Finanç |
|-----------------|------------------------|---------------|--------------------------------------------------|---------------------|---------------------------------------------------------------------------|
| <u>T</u> abelas | <u>P</u> lanejamento P | rogFinanceira | Documentos <u>G</u> estão <u>Aj</u> uda          | -                   |                                                                           |
|                 |                        |               | Receita                                          |                     |                                                                           |
|                 |                        |               | Despesa                                          | Fixação             | •                                                                         |
|                 |                        |               |                                                  | Execução            | •                                                                         |
|                 |                        |               | Pedido de Adiantamento (PAD)                     | Enologydd           |                                                                           |
|                 |                        |               | Pedido de Empenho da Despesa (PED) 🕨             |                     |                                                                           |
|                 |                        |               | Empenho (EMP)                                    |                     |                                                                           |
|                 |                        |               | Liquidação (LIQ)                                 |                     |                                                                           |
|                 |                        |               | Nota de Ordem Bancária (NOB)                     |                     |                                                                           |
|                 |                        |               | Solicitação de Pagtº Extra-<br>Orçamentária(NOE) |                     |                                                                           |
|                 |                        |               | Nota de Ordem Bancária Extra-                    | Incluir             |                                                                           |
|                 |                        |               |                                                  | Consultar           |                                                                           |
|                 |                        |               |                                                  | Estornar            |                                                                           |
|                 |                        |               |                                                  | Emitir NEXs Geradas |                                                                           |
|                 |                        |               | Figura 01                                        |                     |                                                                           |

4.1.2. O sistema exibirá a tela para Incluir a Nota de Ordem Bancária Extraorçamentária (NEX) (Figura 02):

| Incluir Nota Ordem Bancária E                                                                                                    | xtra-Orcamentária (NEX)                                                                                                    | Exercício Logado: 2012 - UO: 13101 |
|----------------------------------------------------------------------------------------------------|----------------------------------------------------------------------------------------------------|------------------------------------|
| Incluir Nota Ordem Bancária E<br>Exercício:<br>Unidade Orçamentária:<br>Unidade Gestora:<br>Data do Pagamento:<br>Destinação de Recurso:<br>Conta Bancária do Órgão:<br>SubConta: | xtra-Orcamentária (NEX) 2012 13101 - Diretoria Geral 25/01/201 @ (ddmmaaaa) Compesquisar Todas Destinações de Recursos Compesquisar Todas Contas Bancárias Compesquisar Codas Contas Bancárias | Exercícia Logado: 2012 - UO: 13101 |
| ¥alor Total a Pagar:                                                                                                    | Todas SubContas       Nº NOE     Nome do Credor       Fato Extra-Orçam     Meio de Transmissão       100       0,00                                                                            | nhum<br>Jos                        |
| Versão: MANUTENCAO_rev_137177                                                                                                    | Browser: Homologado (Chrome 36)                                                                                                    | → AVANCAR ) → CANCELAR             |
|                                                                                                    | Figura 02                                                                                                    |                                    |

- 4.1.3. Informar os seguintes campos como filtros para pesquisa das Notas de Ordem Bancária Extraorçamentária (NOE):
  - Exercício: definido pelo sistema como o exercício logado.
  - Unidade Orçamentária: definido pelo sistema como a UO logada.

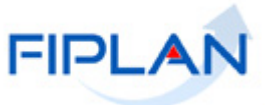

- Unidade Gestora: campo obrigatório. Informar o código da Unidade Gestora UG ou selecionar uma UG por meio da opção "pesquisar".
  - Só é possível a inclusão da NEX para UG executora, ou seja, diferente de 0000 (UG Centralizadora).
  - ✓ A UG deve estar com situação igual a "Ativa" e autorizada para o usuário.
- Data do Pagamento: campo obrigatório. Definido pelo sistema com a data atual.
  - ✓ A data de pagamento corresponde à data prevista para pagamento da NOE.
  - Apenas usuários com permissões para inclusão de datas retroativas ou futuras poderão alterar a data de pagamento. Neste caso, informar uma data útil e dentro do exercício financeiro ativo.
  - ✓ Serão retornadas as NOE com data prevista para pagamento até a data informada.
- Destinação de Recurso: campo obrigatório. Para gerar a NEX de uma destinação de recurso específica, digitar o código da Destinação de Recurso ou selecionar por meio da opção "pesquisar".
  - Selecionar a opção "Todas Destinações de Recurso" para gerar a NEX com destinação de recursos diferentes. Neste caso, o sistema desabilitará o campo destinação de recursos.
- **Conta Bancária do Órgão:** campo obrigatório. Digitar o código da conta bancária (CBO) para débito do valor do pagamento ou selecionar na lista exibida pelo sistema.
  - Ao informar a conta bancária, o sistema exibirá os dados da conta (banco, agência e conta corrente).
  - Se o campo Destinação de Recurso estiver preenchido, o sistema exibirá apenas as contas bancárias ativas associadas à destinação de recurso informada.
  - Se a opção "Todas Destinações de Recursos" estiver selecionada, o sistema exibirá todas as contas bancárias ativas da UO/UG informadas.
  - Selecionar a opção "Todas Contas Bancárias" para pesquisar as NOE independente da conta bancária do órgão. Neste caso, o sistema desabilitará o campo conta bancária do órgão.
- **Subconta:** digitar o código da subconta para débito do valor do pagamento ou selecionar na lista exibida pelo sistema.
  - ✓ O sistema exibirá as subcontas associadas à UO/UG informadas.
  - Selecionar a opção "Todas SubContas" para pesquisar as NOE independente da subconta. Neste caso, o sistema desabilitará o campo subconta.
- 4.1.4. O sistema exibirá os pagamentos da NOE principal e consignatárias, se houver, liberados para pagamento e que atendam aos critérios informados como filtros. Serão apresentados os seguintes dados da NOE (Figura 03):
  - ➢ Nº NOE
  - Nome do Credor

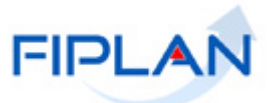

- Fato Extra Orçamentário
- Meio de Transmissão
- Documento de regularização
- Destinação
- Código Conta Bancária
- Nome Conta Bancária
- Código Subconta
- Nome Subconta
- Valor do Pagamento
- Data Prevista Para Pagamento
- > Observação

| Incluir Nota Ordem Bancária Ex | Exercício Logado: 2012 - UO: 13101                                                                                                    |                      |  |  |  |  |  |  |
|--------------------------------|----------------------------------------------------------------------------------------------------|----------------------|--|--|--|--|--|--|
|                                |                                                                                                    |                      |  |  |  |  |  |  |
| Exercício:                     | 12                                                                                                    |                      |  |  |  |  |  |  |
| Unidade Orçamentária:          | 13101 - Diretoria Geral                                                                                                    |                      |  |  |  |  |  |  |
| Unidade Gestora:               | 0001 - Diretoria Geral da SEFAZ - Executora 🍳 pesquisar                                                                                                    |                      |  |  |  |  |  |  |
| Data do Pagamento:             | 31/12/201 🐻 (ddmmaaaa)                                                                                                    |                      |  |  |  |  |  |  |
| Destinação de Recurso:         | .000( - ORD - EX ANT - s/ detalhamento Qpesquisar                                                                                                    |                      |  |  |  |  |  |  |
| Conta Bancária do Órgão:       | D.300.000 - OKD - Ex Ani - si decamanento expessorsan      Todas Destinações de Recursos  Bancária do Órgão:      D0019 - Conta Única do Estado       Todas Contas Bancárias |                      |  |  |  |  |  |  |
| Banco:                         | 001                                                                                                    |                      |  |  |  |  |  |  |
| Agência:                       | 0234-8                                                                                                    |                      |  |  |  |  |  |  |
| Nº Conta:                      | 123-0                                                                                                    |                      |  |  |  |  |  |  |
| SubConta:                      | -                                                                                                    |                      |  |  |  |  |  |  |
|                                | ▼ Todas SubContas                                                                                                    |                      |  |  |  |  |  |  |
|                                | № NOE Nome do Credor Fato Extra-Orçam Meio de Transmissão                                                                                                    | nenhum               |  |  |  |  |  |  |
|                                | 1 13101.0001.12.00 COBAPA COMERCIAL Restos a Pagar nã Documento de regul                                                                                                    | todos                |  |  |  |  |  |  |
|                                | 2 13101.0001.12.00 COBAPA COMERCIAL Depósito em caução Documento eletrônico                                                                                                  |                      |  |  |  |  |  |  |
|                                |                                                                                                    |                      |  |  |  |  |  |  |
|                                |                                                                                                    |                      |  |  |  |  |  |  |
|                                |                                                                                                    |                      |  |  |  |  |  |  |
|                                |                                                                                                    |                      |  |  |  |  |  |  |
|                                |                                                                                                    |                      |  |  |  |  |  |  |
| Valor Total a Pagar:           | 0,00                                                                                                    |                      |  |  |  |  |  |  |
|                                |                                                                                                    |                      |  |  |  |  |  |  |
| Versão: MANUTENCAO_rev_137177  | rawser: Hamalagada (Chrame 36)                                                                                                    | → AVANÇAR → CANCELAR |  |  |  |  |  |  |
|                                | Eisense 00                                                                                                    |                      |  |  |  |  |  |  |

Figura 03

- 4.1.5. Selecionar o(s) pagamento(s) da NOE, clicando na coluna "Selecionar", conforme figura 04 abaixo:
  - ✓ Para selecionar todas as NOE, utilizar a opção "todos" (Figura 04).
  - ✓ Para desmarcar as NOE selecionadas, utilizar a opção "nenhum" (Figura 04).

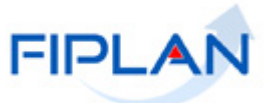

| Incluir Nota Ordem Bancá                                | ária Extra-Orcar                                                 | mentária (NEX)                                                                        |                                                        | Exercício Logado: 202                                 | 1 - UO: 13101 - Servidor: 245 |
|---------------------------------------------------------|------------------------------------------------------------------|---------------------------------------------------------------------------------------|--------------------------------------------------------|-------------------------------------------------------|-------------------------------|
| Exercício:<br>Unidade Orçamentária:<br>Unidade Gestora: | 2021<br>13101 - Assessor<br>0003 - Direto                        | ria de Planejamento e<br>ria Administrativa da                                        | e Gestão - SEFAZ<br>Sefaz @pesquisar                   |                                                       |                               |
| Data do Pagamento:                                      | 10/12/2021                                                       | 🕽 (ddmmaaaa)                                                                          |                                                        |                                                       |                               |
| Destinação de Recurso:                                  |                                                                  | @pesquisar                                                                            |                                                        |                                                       |                               |
| Conta Bancária do Órgão:                                | <ul> <li>Todas Destin</li> <li>-</li> <li>Todas Conta</li> </ul> | ações de Recursos<br>s Bancárias                                                      | T                                                      | NOE selecionada<br>para pagamento                     |                               |
| SubConta:                                               | · · ·                                                            | *                                                                                     |                                                        |                                                       |                               |
|                                                         | ✓ Todas SubCo<br>Valor I<br>1 100,00<br>2 100,00                 | ontas<br>Data Pre Observaç<br>10/12/2<br>07/12/2 Fatura nă<br>Exemplo d<br>fatura não | io detalhada ou com da<br>e NOE inabilit<br>detalhada. | ta de vencimento fora do prazo.<br>ada para seleção – | Selectionar                   |
|                                                         | nenhum                                                           |                                                                                       |                                                        |                                                       | •                             |
| ¥alor Total a Pagar:                                    | 100,00                                                           | O valor<br>valores                                                                    | Total a Pagar<br>das NOE sele                          | corresponde ao som<br>cionadas.                       | atório dos                    |
| Versão: MANUTENCAO_rev_137177 Br                        | owser: Homologado (1                                             | Chrame 36)                                                                            |                                                        |                                                       | →AVANÇAR) (→ CANCELAR)        |
|                                                         |                                                                  | Figu                                                                                  | ıra 04                                                 |                                                       | 1                             |

As NOE não selecionadas poderão ter a data prevista para pagamento alterada para o próximo dia útil. Nesta situação o sistema exibirá a mensagem para confirmar ou não a alteração.

# Fique Atento!

- As NOE nas seguintes situações serão exibidas inabilitadas para seleção:
  - NOE com forma de recebimento "Pagamento por Fatura" com fatura não detalhada ou com fatura detalhada, mas fora da data de vigência. Neste caso, será exibida no campo observação a mensagem "Fatura não detalhada ou com data de vencimento fora do prazo". Para as NOE sem fatura detalhada, detalhar a fatura para posterior inclusão da NEX. Para NOE com fatura vencida, remover a fatura atual e detalhar uma nova fatura.
  - NOE com indicativo de regularização igual a "Sim" cuja data prevista para pagamento esteja com mês fechado para despesa, não corresponda a uma data útil ou esteja fora do exercício vigente. Neste caso, será exibida no campo observação mensagem específica para cada situação, como por exemplo: "Mês da data prevista para pagamento fechado para Despesa. Alterar a NOE". Para as NOE nesta situação será necessário alterar a data prevista para pagamento para uma data válida para posterior inclusão da NEX.

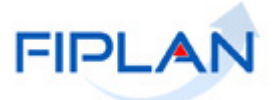

- 4.1.6. Após selecionar a(s) NOE, clicar no botão "Avançar" (Figura 04).
- 4.1.7. Caso exista NOE não selecionada, será exibida a seguinte mensagem (Figura 05):

| Alerta |                                                                                                    |
|--------|----------------------------------------------------------------------------------------------------|
| ৃ      | Todas as NOE's não selecionadas terão, automaticamente,<br>a data prevista para pagamento transferida para o próximo dia útil. |
|        | (→sim) (→não)                                                                                                    |
|        |                                                                                                    |

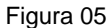

4.1.8. Clicar na opção "Sim" para confirmar a alteração da data prevista para pagamento para o próximo dia útil e avançar para tela de verificação da disponibilidade financeira ou, clicar na opção "Não" para manter a data prevista para pagamento e avançar para tela de verificação da disponibilidade financeira (Figura 06).

| Exercício:                 | 2012     |                        |                        |                              |                       |                                      |
|----------------------------|----------|------------------------|------------------------|------------------------------|-----------------------|--------------------------------------|
| Unidade Urçamentaria:      | 13101    | 1 - Diretoria Geral    |                        |                              |                       |                                      |
| Unidade Gestora:           | 0001     | - Diretoria Geral da S | SEFAZ - Executora      |                              |                       |                                      |
| Data do Pagamento:         | 31/12    | /2012                  |                        |                              |                       |                                      |
| Destinação de Recurso:     | Todas    | ; Destinações de Reci  | ursos                  |                              |                       |                                      |
| Culta balicaria uu urgau:  | Todas    | ; Contas Bancarias     |                        |                              |                       |                                      |
| Subconta:                  | Todas    | ; SubContas            |                        |                              |                       |                                      |
|                            |          | Valor do Pagam         | Valor Projeção Saldo C | Valor Saldo Inicial Consult. | Disponibilidade Fir 📥 | remover                              |
|                            |          |                        |                        |                              |                       | & alterar data prevista para panto   |
|                            | 6        | 5,00                   | 987,00                 | 992,00                       | Sim                   | California dalla provisita para page |
|                            | 7        | 1,00                   | 1.899,00               | 1.900,00                     | Sim                   |                                      |
|                            | 8        | 1,00                   | 1.898,00               | 1.899,00                     | Sim                   |                                      |
|                            | 9        | 2,00                   | -2,00                  | 0,00                         | Não                   |                                      |
|                            | 10       | 1,00                   | 29.999,00              | 30.000,00                    | Sim                   |                                      |
|                            | 11       | 2,00                   | 29.997,00              | 29.999,00                    | Sim 🗾                 |                                      |
|                            | <b>L</b> |                        |                        |                              |                       |                                      |
|                            |          |                        |                        |                              |                       |                                      |
|                            |          |                        |                        |                              |                       |                                      |
| MANUTENCAO new 137177 Brow | iser: Ho | malagada (Chrame 36)   |                        |                              | → INCLUIR             | ← VOLTAR → CANCELAR                  |

- 4.1.9. Na tela de verificação da disponibilidade financeira do órgão serão disponibilizadas as opções:
  - Remover: Utilizar esta opção para remover as NOE sem disponibilidade financeira da lista. Selecionar a NOE e em seguida clicar em "remover". Neste caso, a NOE removida não será paga.
  - Alterar data prevista para pagamento: utilizar esta opção para alterar a data prevista para pagamento para o próximo dia útil. Neste caso, a NOE também será removida da lista e não será paga.

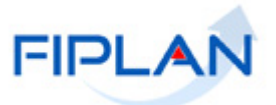

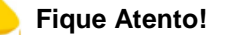

- Se não houver disponibilidade financeira para pagamento de ao menos uma das NOE listadas, será exibida mensagem impeditiva para inclusão de todas as NEX "Confirmação não permitida, pois existe na NEX pagamento extraorçamentário com indisponibilidade financeira".
- Neste caso, será necessário aguardar a liberação da disponibilidade financeira para inclusão da NEX.
- 4.1.10. Clicar no botão "Incluir" (Figura 06).
  - No exemplo da figura 06, a NOE sem disponibilidade financeira foi removida para que a NEX das demais NOE fossem geradas.
  - Se for necessário alterar algum dado, clicar no botão "Voltar". Realizar as alterações, e em seguida, clicar no botão "Incluir".
  - Para interromper a inclusão da NEX, clicar no botão "Cancelar". O sistema exibirá mensagem de confirmação da operação. Clicar no botão "Sim" para sair da tela.

#### 4.1.11. Na tela de confirmação, clicar no botão "Confirmar". (Figura 07)

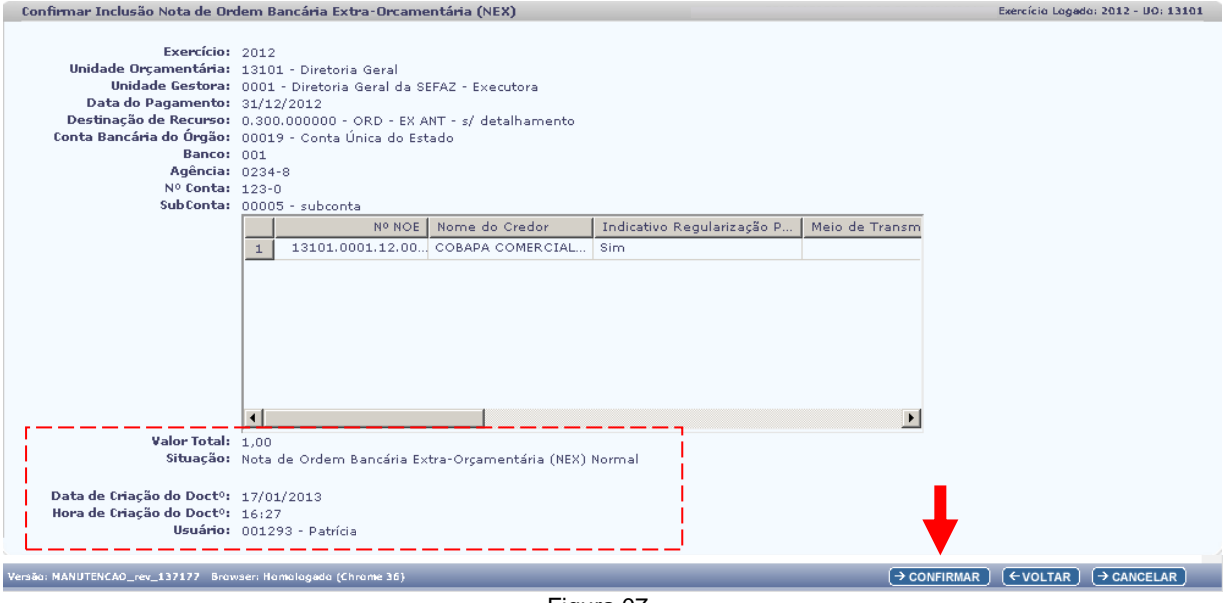

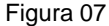

✓ Na tela de confirmação também serão exibidos os campos:

Valor Total: definido pelo sistema com o somatório do valor a ser pago.

Situação: definido pelo sistema como NEX Normal.

Data de Criação do Documento: definido pelo sistema com a data corrente.

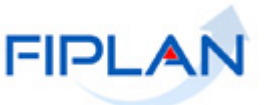

Hora de Criação do Documento: definido pelo sistema com a hora de criação do documento.

Usuário: definido pelo sistema com o código e nome do usuário logado.

4.1.12. O sistema exibirá a mensagem a seguir (Figura 08):

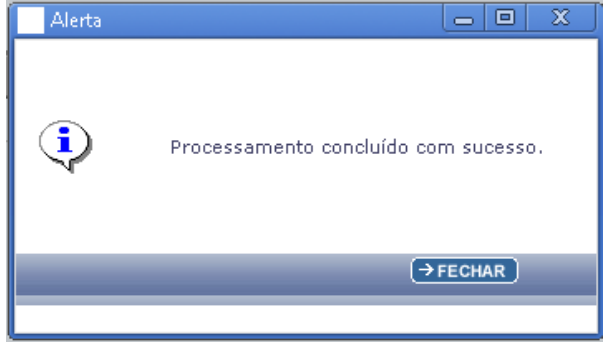

Figura 08

- 4.1.13. Fechar a mensagem (Figura 08) e verificar no "**Resumo das Notas de Ordem Bancária Extra Orçamentária (NEX) Geradas**" a situação do processamento (Figura 09).
  - Para as NEX geradas com sucesso, o status será definido como "OK". Para visualizar o documento de anexo da NEX, selecionar apenas esta NEX e clicar no botão "Gerar PDF" (Figura 09). O sistema exibirá o arquivo anexo conforme figura 10.

| sumo das Notas de Ordem B | ancária Ex | tra Orçamentária (NEX) Geradas        |               |        |            |        | Exercicio Logado: 2012 - UO: |
|---------------------------|------------|---------------------------------------|---------------|--------|------------|--------|------------------------------|
| Exercício:                | 2012       |                                       |               |        |            |        |                              |
| Unidade Orcamentária:     | 13101 - 0  | Diretoria Geral                       |               |        |            |        |                              |
| Unidade Gestora:          | 0001 - Di  | retoria Geral da SEFAZ - Executora    |               |        |            |        |                              |
| Data do Pagamento:        | 31/12/20   | 12                                    |               |        |            |        |                              |
| Destinação de Recurso:    | 0.300.000  | 0000 - ORD - EX ANT - s/ detailhament | 0             |        |            |        |                              |
| Conta Bancária do Órgão:  | 00019 - 0  | Conta Única do Estado                 |               |        |            |        |                              |
| Banco:                    | 001        |                                       |               |        |            |        |                              |
| Agência:                  | 0234-8     |                                       |               |        |            |        |                              |
| Nº Conta:                 | 123-0      |                                       |               |        |            |        |                              |
| SubConta:                 | 00005 - s  | ubconta                               |               |        |            |        |                              |
|                           | Sub        | Nome Subconta                         | Valor do Paga | Status | Selecionar | nenhum |                              |
|                           | 1 005      | subconta                              | 1,00          | ок.    |            | todos  |                              |
|                           |            |                                       |               |        |            |        |                              |
| Valor Total:              | 1,00       |                                       |               |        | [+]        | L      |                              |
|                           |            |                                       |               |        |            |        |                              |
|                           |            |                                       |               |        |            |        |                              |

Figura 09

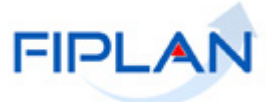

| NOTA                                                                                                    | A DE ORDEM BANCÁ                                                                                                    | RIA EXTRA-OR                                                                                          | ÇAMENTÁRIA                                                                             |
|----------------------------------------------------------------------------------------------------|----------------------------------------------------------------------------------------------------|----------------------------------------------------------------------------------------------------|----------------------------------------------------------------------------------------|
| NEX                                                                                                    | Data de Emissão                                                                                                    | 31/12/2012                                                                                            | Nº NEX:                                                                                |
| Unidade Orcamentária:                                                                                                    | Data de criação do doct"                                                                                                    | 17/01/2013                                                                                            | 13101.0001.12.0000025-1                                                                |
| 13101 - Diretoria Geral                                                                                                    |                                                                                                    |                                                                                                    |                                                                                        |
| Unidade Gestora:                                                                                                    | CEEAZ Encoder                                                                                                    |                                                                                                    |                                                                                        |
| Cádigo Bangário: 00010 000                                                                                                    | a SEFAZ - Executora                                                                                                    |                                                                                                    | Bogularização                                                                          |
| Banco + Agência + C/C: 001                                                                                                    | 0234 000000000000123-0                                                                                                    |                                                                                                    | Sim                                                                                    |
| Credor: COBAPA COMERC                                                                                                    | 13-3<br>IAL DE BATERIAS RECAS E AC                                                                                                    | CESSORIOS I TDA - EPP                                                                                 |                                                                                        |
| Courgo do Credor: 2012.000                                                                                                    | 15-5                                                                                                    |                                                                                                    |                                                                                        |
| Credor: COBAPA COMERC                                                                                                    | IS-5<br>IAL DE BATERIAS PECAS E AG                                                                                                    | CESSORIOS LTDA - EPP                                                                                  |                                                                                        |
| Credor: COBAPA COMERC<br>CPF/CNPJ: 16.055.535/0005<br>N° NOF: 13101.0001.12.0000                                                                                                    | IAL DE BATERIAS PECAS E AC<br>23<br>011-5                                                                                                    | CESSORIOS LTDA - EPP<br>Município UF: Feira<br>Destinação de Recur                                    | de Santana BA                                                                          |
| Congo do Credor. 2012.000<br>Credor: COBAPA COMERC<br>CPF/CNPJ: 16.055.535/0005<br>N° NOE: 13101.0001.12.0000<br>Forma Recebimento: Crédito                                                                                                    | IAL DE BATERIAS PECAS E A0<br>-23<br>011-5<br>em conta corrente.                                                                                                    | CESSORIOS LTDA - EPP<br>Município UF: Feira<br>Destinação de Recur                                    | de Santana BA<br>so: 0.300.000000                                                      |
| Credor: COBAPA COMERC<br>CPF/CNPJ: 16.055.535/0005<br>N° NOE: 13101.0001.12.0000<br>Forma Recebimento: Crédito<br>Banco + Agência + C/C: 001                                                                                                    | IAL DE BATERIAS PECAS E AG<br>-23<br>011-5<br>em conta corrente<br>0006.0000000000789-4                                                                                                    | CESSORIOS LTDA - EPP<br>Município UF: Feira<br>Destinação de Recur                                    | de Santana BA<br>50: 0.300.000000                                                      |
| Credor: COBAPA COMERC<br>CPF/CNPJ: 16.055.535/005<br>N° NOE: 13101.0001.12.0000<br>Forma Recebimento: Crédito<br>Banco + Agência + C/C: 001.<br>Valor da Operação (R\$):                                                                                                    | 13-5         11-1         11-5         11-5         11-5         11-5         11-5         11-5         11-5         11-5         11-5         11-5         11-5         11-5         11-5         11-5         11-5         11-5         11-5         11-5         11-5         11-5         11-5         11-5         11-5         11-5         11-5         11-5         11-5         11-5         11-5         11-5         11-5         11-5         11-5         11-5         11-5         11-5         11-5         11-5         11-5         11-5         11-5         11-5         11-5         11-5         11-5         11-5         11-5         11-5         11-5         11-5         11-5         11-5         11-5         11-5         11-5         11-5         11-5         11-5         11-5         11-5         11-5         11-5         11-5         11-5         11-5         11-5         11-5         11-5         11-5         11-5         11-5         11-5         11-5         11-5         11-5         11-5         11-5         11-5         11-5         11-5         11-5         11-5         11-5         11-5         11-5         11-5         11-5         11-5         11-5         11-5 <td< th=""><th>CESSORIOS LTDA - EPP<br/>Município UF: Feira<br/>Destinação de Recur</th><th>de Santana BA<br/>so: 0.300.000000</th></td<> | CESSORIOS LTDA - EPP<br>Município UF: Feira<br>Destinação de Recur                                    | de Santana BA<br>so: 0.300.000000                                                      |
| Credor: COBAPA COMERC<br>CPF/CNPJ: 16.055.535/005<br>N° NOE: 13101.0001.12.0000<br>Forma Recebimento: Crédito<br>Banco + Agência + C/C: 001.<br>Valor da Operação (R\$):                                                                                                    | 13-5         011-5           em conta corrente         0006.000000000789-4           Valor por Extenso:         0011M REAL                                                                                                    | CESSORIOS LTDA - EPP<br>Município UF: Feira<br>Destinação de Recur                                    | de Santana BA<br>50: 0.300.000000                                                      |
| Credor: COBAPA COMERC<br>CPF/CNPJ: 16.055.535/005<br>PF/CNPJ: 16.055.535/005<br>Forma Recebimento: Crédito<br>Banco + Agência + C/C: 001.<br>Valor da Operação (R\$):<br>**** 1<br>Histórico :                                                                                             | 13-5         011-5           em conta corrente         0006.000000000789-4           Valor por Extenso:         000           000         UM REAL *** *** *** *** *** *** ***                                                                                                    | CESSORIOS LTDA - EPP<br>Município UF: Feira<br>Destinação de Recur                                    | de Santana BA<br>50: 0.300.000000                                                      |
| Credor: COBAPA COMERC<br>CPF/CNPJ: 16.055.535/005<br>PF/CNPJ: 16.055.535/005<br>Forma Recebimento: Crédito<br>Banco + Agência + C/C: 001.<br>Valor da Operação (R\$):<br>*** 1<br>Histórico :<br>3 Pagamento Extra-orçamentá                                                               | IAL DE BATERIAS PECAS E AG<br>23<br>011-5<br>em conta corrente<br>0006.00000000000789-4<br>Valor por Extenso:<br>000 UM REAL *** *** *** ***                                                                                                    | CESSORIOS LTDA - EPP<br>Município UF: Feira<br>Destinação de Recurr                                   | de Santana BA<br>50: 0.300.000000                                                      |
| Credor: COBAPA COMERC<br>CPF/CNPJ: 16.055.535/005<br>PF/CNPJ: 16.055.535/005<br>Forma Recebimento: Crédito<br>Banco + Agência + C/C: 001.<br>Valor da Operação (R\$):<br>*** 1<br>Histórico :<br>3 Pagamento Extra-orçamentá                                                               | 13-5         011-5           em conta corrente         0006.000000000789-4           Valor por Extenso:         000           UM REAL **** **** **** ****         ***                                                                                                    | CESSORIOS LTDA - EPP<br>Município UF: Feira<br>Destinação de Recurr                                   | de Santana BA<br>50: 0.300.000000                                                      |
| Credor: COBAPA COMERC<br>Credor: COBAPA COMERC<br>CPF/CNP1: 16.055.535/0005<br>N* NOE: 13101.0001.12.0000<br>Forma Recebimento: Crédito<br>Banco + Agência + C/C: 001.<br>Valor da Operação (R\$):<br>*** 1<br>Histórico :<br>3 Pagamento Extra-orçamentá<br>Os processos acima se encontr | IAL DE BATERIAS PECAS E AG<br>23<br>011-5<br>em conta corrente<br>0006.0000000000789-4<br>Valor por Extenso:<br>,00 UM REAL *** *** *** ***<br>rio de Restos a Pagar Não Processa<br>am em condição de pagamento.                                                                                                    | CESSORIOS LTDA - EPP<br>Município UF: Feira<br>Destinação de Recur<br>dos Liquidados (Migração        | de Santana BA<br>so: 0.300.000000                                                      |
| Credor: COBAPA COMERC<br>Credor: COBAPA COMERC<br>OFP/CNPJ: 16.055.535/0005<br>N* NOE: 13101.0001.12.0000<br>Forma Recebimento: Crédito<br>Banco + Agência + C/C: 001.<br>Valor da Operação (R\$):<br>*** 1<br>Histórico :<br>3 Pagamento Extra-orçamentá<br>Ds processos acima se encontr | IAL DE BATERIAS PECAS E AG<br>23<br>011-5<br>em conta corrente<br>0006.00000000000789-4<br>Valor por Extenso:<br>,00 UM REAL *** *** *** ***<br>rio de Restos a Pagar Não Processa<br>am em condição de pagamento.                                                                                                    | CESSORIOS LTDA - EPP<br>Município UF: Feira<br>Destinação de Recurr<br>dos Liquidados (Migração       | de Santana BA<br>so: 0.300.000000<br>) - Na Conta ÚnicaPrincipal<br>FORIZO O PAGAMENTO |
| Credor: COBAPA COMERC<br>Credor: COBAPA COMERC<br>CPF/CNP1: 16.055.535/0005<br>N* NOE: 13101.0001.12.0000<br>Forma Recebimento: Crédito<br>Banco + Agência + C/C: 001.<br>Valor da Operação (R\$):<br>*** 1<br>Histórico :<br>3 Pagamento Extra-orçamentá<br>Ds processos acima se encontr | IAL DE BATERIAS PECAS E AC<br>23<br>011-5<br>em conta corrente<br>0006.00000000000789-4<br>Valor por Extenso:<br>,00 UM REAL *** *** *** ***<br>rio de Restos a Pagar Não Processa<br>am em condição de pagamento.                                                                                                    | CESSORIOS LTDA - EPP<br>Município UF: Feira<br>Destinação de Recurr<br>ados Liquidados (Migração      | de Santana BA<br>so: 0.300.000000<br>) - Na Conta ÚnicaPrincipal<br>FORIZO O PAGAMENTO |
| Credor: COBAPA COMERC<br>Credor: COBAPA COMERC<br>OFP/CNP1: 16.055.535/0005<br>N* NOE: 13101.0001.12.0000<br>Forma Recebimento: Crédito<br>Banco + Agência + C/C: 001.<br>Valor da Operação (R\$):<br>*** 1<br>Histórico :<br>3 Pagamento Extra-orçamentá<br>Os processos acima se encontr | IAL DE BATERIAS PECAS E AG<br>23<br>011-5<br>em conta corrente<br>0006.0000000000789-4<br>Valor por Extenso:<br>,00 UM REAL *** *** *** ***<br>rio de Restos a Pagar Não Processa<br>am em condição de pagamento.                                                                                                    | CESSORIOS LTDA - EPP<br>Município UF: Feira<br>Destinação de Recur<br>dos Liquidados (Migração<br>AUT | de Santana BA<br>so: 0.300.000000<br>) - Na Conta ÚnicaPrincipal<br>FORIZO O PAGAMENTO |
| Credor: COBAPA COMERC<br>Credor: COBAPA COMERC<br>CPF/CNP1: 16.055.535/0005<br>N* NOE: 13101.0001.12.0000<br>Forma Recebimento: Crédito<br>Banco + Agência + C/C: 001.<br>Valor da Operação (R\$):<br>*** 1<br>Histórico :<br>3 Pagamento Extra-orçamentá<br>Os processos acima se encontr | IAL DE BATERIAS PECAS E AG<br>23<br>011-5<br>em conta corrente<br>0006.00000000000789-4<br>Valor por Extenso:<br>,00 UM REAL *** *** *** ***<br>rio de Restos a Pagar Não Processa<br>am em condição de pagamento.                                                                                                    | CESSORIOS LTDA - EPP<br>Município UF: Feira<br>Destinação de Recur<br>dos Liquidados (Migração<br>AUT | de Santana BA<br>so: 0.300.000000<br>) - Na Conta ÚnicaPrincipal<br>FORIZO O PAGAMENTO |

Figura 10

Para a NEX não gerada, o status será definido como "NEX não gerada!". Clicar no status para visualizar o motivo pelo qual a NEX não foi gerada. Neste exemplo, a NEX não foi gerada porque não existe grupo contábil cadastrado para o tipo de pagamento e fato extraorçamentário informados na NOE (Figura 11).

| Resumo das Notas de Order                                                                                                    | m Bar                                                                                                    | ncári | ia Extra Orçamentária (NEX) Geradas                                                                                                    | _                                                                                                    |                                                                                                    | ercício Logad                                                                                                    | lo: 2021 - UO: 13101 - Servidor: 245                                                                                                    |  |
|----------------------------------------------------------------------------------------------------|----------------------------------------------------------------------------------------------------|-------|----------------------------------------------------------------------------------------------------|----------------------------------------------------------------------------------------------------|----------------------------------------------------------------------------------------------------|----------------------------------------------------------------------------------------------------|----------------------------------------------------------------------------------------------------|--|
| Exercício:<br>Unidade Orçamentária:<br>Unidade Gestora:<br>Data do Pagamento:<br>Destinação de Recurso:<br>Conta Bancária do Órgão:<br>SubConta: | <ul> <li>2021</li> <li>2021</li> <li>13101 - Assessoria de Planejamento e Gestão - SEFAZ</li> <li>0003 - Diretoria Administrativa da Sefaz</li> <li>10/12/2021</li> <li>10/12/2021</li> <li>Todas Destinações de Recursos</li> <li>Todas Contas Bancárias</li> <li>Todas SubContas</li> </ul> |       |                                                                                                    |                                                                                                    |                                                                                                    |                                                                                                    |                                                                                                    |  |
|                                                                                                    |                                                                                                    | co    | Nome Subconta                                                                                                    | Valor do Pagame                                                                                                    | . Status                                                                                                    | Selecionai                                                                                                    | <u>nenhum</u>                                                                                                    |  |
|                                                                                                    | 1                                                                                                    | 001   | Geral                                                                                                    | 0,00                                                                                                    | NEX não gerada!                                                                                                    |                                                                                                    | todos                                                                                                    |  |
|                                                                                                    | Alert                                                                                                    |       |                                                                                                    |                                                                                                    | N                                                                                                    |                                                                                                    | _ O X                                                                                                    |  |
| ¥alor Tot.                                                                                                    | <b>i</b> )                                                                                                    |       | Falha lançamento contábil.: Não foi enco<br>Sem<br>Variáveis recebidas para avi<br>unidadeOrcamentariaNEX=31301<br>NNNNNNNNNNNNNN=13101.0003.21<br>cdTransaca<br>ZZZZ=br.gov.mt.cepromat.fiplan.vc<br>ZZZZ=br.gov.mt.cepromat.fipla<br>destinacaoRecurso=0888000000, UO=133<br>numeroDocumento=13101000321000017 | ontrada nenhuma ex<br>informados tenha<br>n grupo de lançamer<br>iação: {cdContaBano<br>. cdBanco=001, tipol<br>.0000177-9, UG=000<br>0=84, parametrosCo<br>o.tabelas.Unidad<br>101, PagtoEmergenci<br>779, cdCredor=2013 | pressão vinculada a e<br>sido verdadeira.<br>to vinculado a retorm<br>caria=00001, ddCred<br>PagtoNEX=1, funciona<br>13, controleNEX=1, St<br>ontabeis=(TT=93, BB<br>camentariaVO@60673<br>leGestoraVO@725162<br>ial=0, mes=12, tipoFa<br>000116, uoTesouro= | esta transação<br>ar.<br>orConsignacao<br>amentoNEX=8<br>ubconta=0000<br>=01, C=2,<br>H1b[idUnidade<br>5[idUnidadeG<br>stoExtraNEX=5<br>98101, cdCred | <pre>que para os parâmetros =2013000116, , cdAgencia=3832, 1, tipoContaBancariaNEX=2, =0rcamentaria=1401], sotora=210463], 93, unidadeGestoraNEX=3, iorRepasse=2013000116} =&gt;EFCHAR</pre> |  |
|                                                                                                    |                                                                                                    |       |                                                                                                    |                                                                                                    |                                                                                                    |                                                                                                    | FECHAR ▼                                                                                                    |  |
| Versão: MANUTENCAO_rev_137177 Brow                                                                                                    | ser: Ha                                                                                                    | malag | ado (Chrome 36)                                                                                                    | _                                                                                                    | _                                                                                                    | GERAR                                                                                                    | PDF) (→NOVO) (→CANCELAR)                                                                                                    |  |

Figura 11

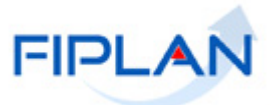

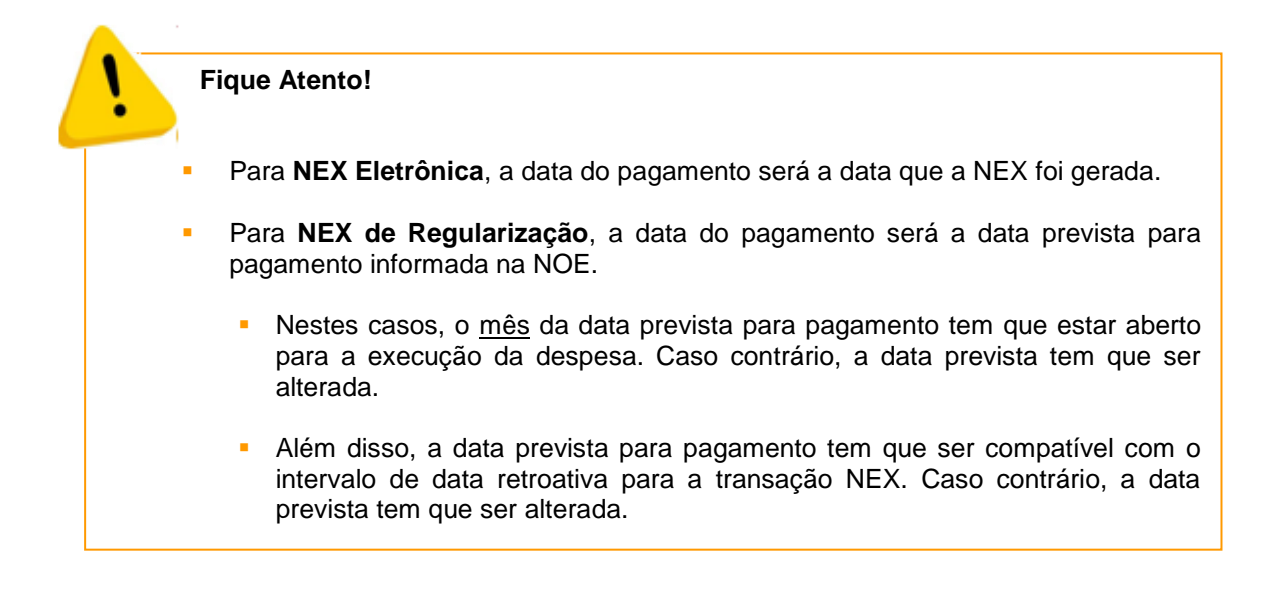

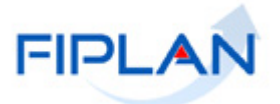

### 4.2.CONSULTAR NEX

4.2.1. No Fiplan, selecionar o caminho: DOCUMENTOS → DESPESA → EXECUÇÃO → NOTA DE ORDEM BANCÁRIA EXTRAORÇAMENTÁRIA (NEX) → CONSULTAR.

|                 | FIPLAN                                       |                                         |                                                         | Governo do Estado da Bahi<br>Sistema Integrado de Planejamento, Contabilidade e Finança                                                                                                    |
|-----------------|----------------------------------------------|-----------------------------------------|---------------------------------------------------------|----------------------------------------------------------------------------------------------------|
| <u>T</u> abelas | <u>P</u> lanejamento P <u>r</u> ogFinanceira | Documentos <u>G</u> estão <u>A</u> juda |                                                         |                                                                                                    |
|                 |                                              | Receita                                 | Fixação<br>Execução                                     | Pedido de Adiantamento (PAD)<br>Pedido de Empenho da Despesa (PED)<br>Empenho (EMP)<br>Liquidação (LIQ)<br>Nota de Ordem Bancária (NOB)<br>Solicitação de Pagtº Extra-<br>Orçamentária(NOE) |
|                 |                                              |                                         | Incluir<br>Consultar<br>Estornar<br>Emitir NEXs Geradas | Nota de Ordem Bancária Extra-<br>Orçamentária(NEX)                                                                                                    |

Figura 12

4.2.2. O sistema exibirá a tela "Consultar NEX" (Figura 13).

|                                 |                                                                                               | N                                                                          |                                          | Sit                | stema Inteç        | Governo do Estado<br>egrado de Planejamento, Contabilidad | <b>da Bahia</b><br>e e Finanças |
|---------------------------------|-----------------------------------------------------------------------------------------------|----------------------------------------------------------------------------|------------------------------------------|--------------------|--------------------|-----------------------------------------------------------|---------------------------------|
| <u>T</u> abelas                 | <u>P</u> rogFinanceira                                                                        | <u>D</u> ocumentos                                                         | <u>C</u> ontabilidade                    | <u>R</u> elatórios | <u>G</u> estão     | <u>A</u> juda                                             |                                 |
| Consult                         | ar NEX                                                                                        |                                                                            |                                          |                    |                    | Exercício Logado: 2021 - UO: 13101 - S                    | ervidor: 35                     |
| Critér                          | ios para filtro d<br>Campo<br>Operador<br>Valor                                               | le resultados<br>* Exercício<br>Igual a                                    | ▼<br>                                    | dicionar           |                    | <b>T</b>                                                  |                                 |
| Critér                          | ios definidos pa                                                                              | ara a consulta:                                                            |                                          |                    |                    | Remover                                                   |                                 |
| Camp<br>Nº NE<br>Códig<br>Códig | os disponíveis (<br>X<br>o da Unidade Orç<br>o da Unidade Orç<br>o do Credor + N <sup>o</sup> | p <b>ara Classificaç.</b><br>amentária + Códi<br>amentária + Códi<br>> NEX | ão<br>go da Unidade G<br>go da Unidade G | *                  | Consult.<br>Nº NEX | ta Classificada por:                                      |                                 |

| Versão: PRODUCAO_v202112090700 Browser: Hamalagada (Chrame 36) | (→ CONSULTAR) (→ CANCELAR) |
|----------------------------------------------------------------|----------------------------|
| Figura 13                                                      |                            |

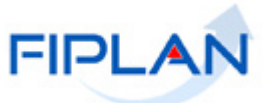

- 4.2.3. No item **Critérios para filtro de resultados** (Figura 13), selecionar os campos que serão utilizados como filtro na pesquisa das NEX.
  - Para cada campo selecionado, informar o tipo de operador que será utilizado e o valor que servirá de critério para pesquisa.
  - Stipos de operadores são: igual a, diferente de, contém, começando por, terminando por, maior que, menor que, maior ou igual a e menor ou igual a, e que podem variar a depender do campo.
- 4.2.4. Depois de informar o campo, o operador e o valor, clicar no botão "Adicionar" (Figura 13).
  - Poderão ser adicionados vários filtros para a mesma pesquisa.
  - ✓ No exemplo abaixo foram definidos como filtro os seguintes critérios (Figura 14 A):
    - Campo= exercício | Operador= igual a | Valor= 2021 (filtro obrigatório)
    - Campo= código da UO | Operador=igual a | Valor= 13101
    - Campo= código da UG | Operador=igual a | Valor= 0003
    - Campo= **Tipo de Pagamento** | Operador=igual a | Valor= 1(principal)

|                                                                                                    | Governo do Estado da Bahia<br>na Integrado de Planejamento, Contabilidade e Finanças |
|----------------------------------------------------------------------------------------------------|--------------------------------------------------------------------------------------|
| Tabelas ProgFinanceira Documentos Contabilidade Relatórios G                                                                                                    | estão <u>A</u> juda                                                                  |
| Consultar NEX                                                                                                    | Exercício Logado: 2021 - UO: 13101 - Servidor: 35                                    |
| Critérios para filtro de resultados<br>Campo Tipo de Pagamento (1-Principal / 2-Consignação)<br>Operador Igual a V<br>Valor Adicionar                                                                              | <b></b>                                                                              |
| Critérios definidos para a consulta:<br>Exercício Igual a 2021<br>Código da Unidade Orçamentária Igual a 13101<br>Código da Unidade Gestora Igual a 3<br>Tipo de Pagamento (1-Principal / 2-Consignação) Igual a 1 | Remover<br>Limpar                                                                    |
| Campos disponíveis para Classificação<br>Nº NEX<br>Código da Unidade Orçamentária + Código da Unidade G<br>Código da Unidade Orçamentária + Código da Unidade G<br>Código do Credor + Nº NEX<br>C                  | onsulta Classificada por:<br>1º NEX<br>D                                             |
| ersão: PRODUCAO_v202112090700 - Browser: Hamalagada (Chrame 36)                                                                                                    | E<br>→ CONSULTAR (→ CANCELAR)                                                        |
|                                                                                                    |                                                                                      |

Figura 14

- Para remover um critério já definido para consulta, selecionar o filtro que será removido e clicar no botão "Remover" (Figura 14 B).
- ✓ Para apagar os filtros já definidos para consulta clicar no botão "Limpar" (Figura 14 B).

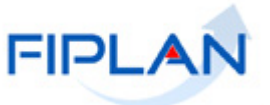

- 4.2.5. No item **Campos disponíveis para classificação** (Figura 14 C), se desejar, selecionar o campo para classificação do resultado da consulta, clicando em uma das opções disponíveis:
  - Número da NEX.
  - Código da Unidade Orçamentária + Código da Unidade Gestora + Data do Pagamento + Número da NEX.
  - Código da Unidade Orçamentária + Código da Unidade Gestora + Valor do Pagamento + Número da NEX.
  - Código do credor + Número da NEX.

✓ O padrão de classificação é pelo número da NEX (Figura 14 – D).

- 4.2.6. Depois de informar os filtros da consulta, clicar no botão "Consultar" (Figura 14 E).
- 4.2.7. O sistema exibirá no resultado da consulta as NEX, conforme critérios definidos e classificados pelo número da NEX (Figura 15).

| sultar                                                                                                    | NEX                                                                                                    |                                                                                                    |                                                                                                    |                                                                          |                                                                                                    |                                                                                                    | Exercício Logado: 2021 - UO: 13101                                                                                                    | - Servid |
|----------------------------------------------------------------------------------------------------|----------------------------------------------------------------------------------------------------|----------------------------------------------------------------------------------------------------|----------------------------------------------------------------------------------------------------|--------------------------------------------------------------------------|----------------------------------------------------------------------------------------------------|----------------------------------------------------------------------------------------------------|----------------------------------------------------------------------------------------------------|----------|
| D <b>ritéri</b><br>Exercío<br>Código<br>Código<br>Tipo de                                                                                           | ios utilizad<br>cio igual a 21<br>o da Unidade<br>o da Unidade<br>e Pagamento                                                                   | os na c<br>021<br>9 Orçame<br>9 Gestora<br>0 (1-Prin                                                  | onsulta:<br>entária igual a 13101<br>a igual a 3<br>cipal / 2-Consignação) igual a P                                                                                                    | rincipal                                                                 |                                                                                                    |                                                                                                    |                                                                                                    |          |
| Seleci<br>Result                                                                                                    | onar Colun<br>ado da cor                                                                                                    | ia: S                                                                                                 | elecionar Mostrar todos                                                                                                    | j                                                                        |                                                                                                    |                                                                                                    |                                                                                                    |          |
| Seleci<br>Result                                                                                                    | onar Colun<br>ado da cor                                                                                                    | ia: S                                                                                                 | elecionar Mostrar todos                                                                                                    | Págin                                                                    | a 1 de 6   Visualizando registro 1                                                                                                    | a 30 de 178 🗈 🔛                                                                                                    | NONOF                                                                                                    |          |
| Seleci<br>Result                                                                                                    | onar Colun<br>ado da cor<br>Exercício<br>2021                                                                                                   | a: S<br>sulta:<br>U0<br>13101                                                                         | Nome da UO<br>Assessoria de Planeiamento.                                                                                                    | Págin<br>UG<br>0003                                                      | a 1 de 6   Visualizando registro 1<br>Nome da UG<br>Diretoria Administrativa da Sef.                                                                                                    | a 30 de 178 D D                                                                                                    | Nº NOE                                                                                                    | -        |
| Seleci<br>Result                                                                                                    | onar Colun<br>ado da cor<br>Exercício<br>2021<br>2021                                                                                           | ua: S<br>sulta:<br>UO<br>13101<br>13101                                                               | Nome da UO<br>Assessoria de Planejamento                                                                                                    | Págin<br>UG<br>0003<br>0003                                              | a 1 de 6   Visualizando registro 1<br>Nome da UG<br>Diretoria Administrativa da Sef<br>Diretoria Administrativa da Sef                                                                                                    | a 30 de 178  N° NEX 13101.0003.21.0000012-8                                                                                                    | N° NOE<br>13101.0003.21.0000025-3<br>13101.0003.21.0000012-1                                                                                                    |          |
| Selecio<br>Result                                                                                                    | ado da cor<br>Exercício<br>2021<br>2021<br>2021                                                                                                 | ua: S<br>sulta:<br>UO<br>13101<br>13101<br>13101                                                      | Nome da UO<br>Assessoria de Planejamento<br>Assessoria de Planejamento                                                                                                    | Págin<br>UG<br>0003<br>0003<br>0003                                      | a 1 de 6   Visualizando registro 1<br>Nome da UG<br>Diretoria Administrativa da Sef<br>Diretoria Administrativa da Sef                                                                                                    | a 30 de 178  N° NEX<br>13101.0003.21.0000025-1<br>13101.0003.21.0000033-0                                                                                                    | N° NOE<br>13101.0003.21.0000025-3<br>13101.0003.21.0000012-1<br>13101.0003.21.0000041-5                                                                                                    | -        |
| Result                                                                                                    | onar Colun<br>ado da cor<br>Exercício<br>2021<br>2021<br>2021<br>2021<br>2021                                                                   | U0<br>13101<br>13101<br>13101<br>13101<br>13101                                                       | Nome da UO<br>Assessoria de Planejamento<br>Assessoria de Planejamento<br>Assessoria de Planejamento                                                                                                    | Págin<br>UG<br>0003<br>0003<br>0003<br>0003                              | a 1 de 6   Visualizando registro 1<br>Nome da UG<br>Diretoria Administrativa da Sef<br>Diretoria Administrativa da Sef<br>Diretoria Administrativa da Sef                                                                                                    | a 30 de 178                                                                                                    | N° NOE<br>13101.0003.21.0000025-3<br>13101.0003.21.0000012-1<br>13101.0003.21.0000141-5<br>13100.0003.21.0000155-1                                                                              |          |
| Result                                                                                                    | onar Colun<br>ado da cor<br>Exercício<br>2021<br>2021<br>2021<br>2021<br>2021<br>2021                                                           | UO<br>13101<br>13101<br>13101<br>13101<br>13101<br>13101                                              | elecionar Mostrar todos<br>Mome da UO<br>Assessoria de Planejamento<br>Assessoria de Planejamento<br>Assessoria de Planejamento<br>Assessoria de Planejamento                                                                                                    | Págin<br>UG<br>0003<br>0003<br>0003<br>0003<br>0003<br>0003              | a 1 de 6   Visualizando registro 1<br>Nome da UG<br>Diretoria Administrativa da Sef<br>Diretoria Administrativa da Sef<br>Diretoria Administrativa da Sef<br>Diretoria Administrativa da Sef                                                                                                    | a 30 de 178                                                                                                    | N° NOE<br>13101.0003.21.0000025-3<br>13101.0003.21.000012-1<br>13101.0003.21.000015-1<br>13101.0003.21.000013-1                                                                                 |          |
| Result                                                                                                    | onar Colun<br>ado da cor<br>2021<br>2021<br>2021<br>2021<br>2021<br>2021<br>2021<br>202                                                         | uo<br>13101<br>13101<br>13101<br>13101<br>13101<br>13101<br>13101                                     | Nome da UO<br>Assessoria de Planejamento<br>Assessoria de Planejamento<br>Assessoria de Planejamento<br>Assessoria de Planejamento<br>Assessoria de Planejamento                                                                                                    | Págin<br>UG<br>0003<br>0003<br>0003<br>0003<br>0003<br>0003<br>0003      | a 1 de 6   Visualizando registro 1<br>Nome da UG<br>Diretoria Administrativa da Sef<br>Diretoria Administrativa da Sef<br>Diretoria Administrativa da Sef<br>Diretoria Administrativa da Sef<br>Diretoria Administrativa da Sef                                                                                                    | a 30 de 178  N° NEX<br>N° NEX<br>13101.0003.21.0000012-8<br>13101.0003.21.0000012-8<br>13101.0003.21.0000013-6<br>13101.0003.21.0000040-3                                                                                                    | N° NOE<br>13101.0003.21.0000025-3<br>13101.0003.21.0000012-1<br>13101.0003.21.0000012-1<br>13101.0003.21.0000013-1<br>13101.0003.21.0000049-0                                                   |          |
| 2 3 4 5 6 7 7                                                                                                    | onar Colun<br>ado da cor<br>2021<br>2021<br>2021<br>2021<br>2021<br>2021<br>2021<br>202                                                         | uo<br>13101<br>13101<br>13101<br>13101<br>13101<br>13101<br>13101<br>13101                            | Mostrar todos<br>Mome da UO<br>Assessoria de Planejamento<br>Assessoria de Planejamento<br>Assessoria de Planejamento<br>Assessoria de Planejamento<br>Assessoria de Planejamento<br>Assessoria de Planejamento                                                                                                    | Págin<br>UG<br>0003<br>0003<br>0003<br>0003<br>0003<br>0003<br>0003      | a 1 de 6   Visualizando registro 1<br>Nome da UG<br>Diretoria Administrativa da Sef<br>Diretoria Administrativa da Sef<br>Diretoria Administrativa da Sef<br>Diretoria Administrativa da Sef<br>Diretoria Administrativa da Sef                                                                                                    | a 30 de 178  N° NEX<br>N° NEX<br>13101.0003.21.0000025-1<br>13101.0003.21.0000013-0<br>13101.0003.21.0000013-6<br>13101.0003.21.0000013-6<br>13101.0003.21.0000018-3<br>13101.0003.21.0000018-3                                                                                                    | N° NOE<br>13101.0003.21.0000025-3<br>13101.0003.21.0000012-1<br>13101.0003.21.00000155-1<br>13101.0003.21.0000013-1<br>13101.0003.21.0000014-0<br>13101.0003.21.000014-4                        |          |
| Result<br>2<br>3<br>4<br>5<br>7<br>8                                                                                                    | onar Colun<br>ado da cor<br>2021<br>2021<br>2021<br>2021<br>2021<br>2021<br>2021<br>202                                                         | UO<br>13101<br>13101<br>13101<br>13101<br>13101<br>13101<br>13101<br>13101<br>13101                   | elecionar Mostrar tedos<br>Mome da UO<br>Assessoria de Planejamento<br>Assessoria de Planejamento<br>Assessoria de Planejamento<br>Assessoria de Planejamento<br>Assessoria de Planejamento<br>Assessoria de Planejamento<br>Assessoria de Planejamento                                                             | Págin<br>UG<br>0003<br>0003<br>0003<br>0003<br>0003<br>0003<br>0003<br>0 | a 1 de 6   Visualizando registro 1<br>Nome da UG<br>Diretoria Administrativa da Sef<br>Diretoria Administrativa da Sef<br>Diretoria Administrativa da Sef<br>Diretoria Administrativa da Sef<br>Diretoria Administrativa da Sef<br>Diretoria Administrativa da Sef<br>Diretoria Administrativa da Sef                                                                       | a 30 de 178                                                                                                    | N° NOE<br>13101.0003.21.0000025-3<br>13101.0003.21.0000012-1<br>13101.0003.21.0000155-1<br>13101.0003.21.0000013-1<br>13101.0003.21.0000049-0<br>13101.0003.21.0000049-0                        |          |
| Seleci<br>Result<br>1<br>2<br>3<br>4<br>5<br>6<br>7<br>8<br>9                                                                                       | Conar Colum<br>Cado da cor<br>Exercício<br>2021<br>2021<br>2021<br>2021<br>2021<br>2021<br>2021<br>2021<br>2021<br>2021                         | UO<br>13101<br>13101<br>13101<br>13101<br>13101<br>13101<br>13101<br>13101<br>13101<br>13101          | elecionar Mostrar todos<br>Nome da UO<br>Assessoria de Planejamento<br>Assessoria de Planejamento<br>Assessoria de Planejamento<br>Assessoria de Planejamento<br>Assessoria de Planejamento<br>Assessoria de Planejamento<br>Assessoria de Planejamento<br>Assessoria de Planejamento<br>Assessoria de Planejamento | Págin<br>UG<br>0003<br>0003<br>0003<br>0003<br>0003<br>0003<br>0003<br>0 | a 1 de 6   Visualizando registro 1<br>Nome da UG<br>Diretoria Administrativa da Sef<br>Diretoria Administrativa da Sef<br>Diretoria Administrativa da Sef<br>Diretoria Administrativa da Sef<br>Diretoria Administrativa da Sef<br>Diretoria Administrativa da Sef<br>Diretoria Administrativa da Sef<br>Diretoria Administrativa da Sef                                    | a 30 de 178   N° NEX  13101.0003.21.0000012-8  13101.0003.21.0000012-8  13101.0003.21.000013-6  13101.0003.21.000013-6  13101.0003.21.000013-6  13101.0003.21.000014-3  13101.0003.21.0000148-3  13101.0003.21.00000158-2                                                                                                    | N° NOE<br>13101.0003.21.000025-3<br>13101.0003.21.000012-1<br>13101.0003.21.000014-5<br>13101.0003.21.000014-1<br>13101.0003.21.000014-4<br>13101.0003.21.000014-4<br>13101.0003.21.0000152-7   |          |
| Selection           Result           1           2           3           4           5           6           7           8           9           10 | Conar Colum<br>cado da cor<br>Exercício<br>2021<br>2021<br>2021<br>2021<br>2021<br>2021<br>2021<br>2021<br>2021<br>2021<br>2021<br>2021<br>2021 | UO<br>13101<br>13101<br>13101<br>13101<br>13101<br>13101<br>13101<br>13101<br>13101<br>13101<br>13101 | Nome da UO<br>Assessoria de Planejamento<br>Assessoria de Planejamento<br>Assessoria de Planejamento<br>Assessoria de Planejamento<br>Assessoria de Planejamento<br>Assessoria de Planejamento<br>Assessoria de Planejamento<br>Assessoria de Planejamento<br>Assessoria de Planejamento                            | Págin<br>UG<br>0003<br>0003<br>0003<br>0003<br>0003<br>0003<br>0003<br>0 | a 1 de 6   Visualizando registro 1<br>Nome da UG<br>Diretoria Administrativa da Sef<br>Diretoria Administrativa da Sef<br>Diretoria Administrativa da Sef<br>Diretoria Administrativa da Sef<br>Diretoria Administrativa da Sef<br>Diretoria Administrativa da Sef<br>Diretoria Administrativa da Sef<br>Diretoria Administrativa da Sef<br>Diretoria Administrativa da Sef | a 30 de 178         Image: Nonexemplane           Nº NEX         Nº NEX           13101.0003.21.0000025-1         13101.0003.21.0000013-6           13101.0003.21.0000013-6         13101.0003.21.0000013-6           13101.0003.21.0000013-6         13101.0003.21.0000013-6           13101.0003.21.0000018-3         13101.0003.21.000018-3           13101.0003.21.000018-3         13101.0003.21.000018-2           13101.0003.21.000018-2         13101.0003.21.0000081-0 | N° NOE<br>13101.0003.21.0000025-3<br>13101.0003.21.0000012-1<br>13101.0003.21.0000015-1<br>13101.0003.21.000013-1<br>13101.0003.21.000004-0<br>13101.0003.21.000014-4<br>13101.0003.21.000017-6 |          |

Figura 15

- 4.2.8. No resultado da consulta, cada coluna corresponde a um campo da NEX.
  - Para remover os campos que achar desnecessário para a pesquisa, clicar no botão "Selecionar" (Figura 15).
  - Na janela "Seleção de Campos" (Figura 16), desabilitar os campos que serão removidos do resultado da consulta e clicar no botão "Selecionar".

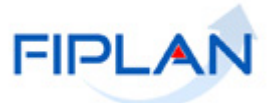

| Seleção de Campos              |                           |
|--------------------------------|---------------------------|
|                                |                           |
| 🕑 Exercício                    | Apenas os campos          |
| ✓ UO                           | selecionados são exibidos |
| 📄 Nome da UO                   | no resultado da consulta. |
| 🕑 UG ┥                         | Neste exemplo, os campos  |
| 🔲 Nome da UG                   | "Nome da UO", "Nome da    |
| Nº NEX                         | foram removidos – vide    |
| Nº NOE                         | figura 17                 |
| 🕑 Data de Lançamento CUTE      |                           |
| 🕑 Data de Pagamento            |                           |
| 🕑 Fato Extra-Orçamentário      |                           |
| 🕑 Destinação de Recursos       |                           |
| 🔲 СВО                          |                           |
| 🔲 Subconta                     |                           |
| 🕑 Código do Credor             |                           |
| 🕑 Nome do Credor               |                           |
| ☑ CPF/CNPJ do Credor           |                           |
| 🕑 Forma de Recebimento         |                           |
| 🕑 Histórico                    |                           |
| 🖌 Banco                        |                           |
| 🖌 Agência                      |                           |
| 🕑 Nº Conta Credor              |                           |
| → SELECIONAR → DESMARCAR TODOS | (→ CANCELAR)              |
|                                |                           |

Figura 16

4.2.9. Na figura abaixo, o sistema exibe no resultado da pesquisa apenas os campos definidos na seleção de campos.

|                                                                      | FIPL                                                                                                    | AN                                                                           |                                                      |                                                                                                    |                                                                                                    | Sistema In                                                                                      | Governo do<br>tegrado de Planejamento, (                                                       | <b>o Estado da</b><br>Contabilidade e F                                                                  |
|----------------------------------------------------------------------|----------------------------------------------------------------------------------------------------|------------------------------------------------------------------------------|------------------------------------------------------|----------------------------------------------------------------------------------------------------|----------------------------------------------------------------------------------------------------|-------------------------------------------------------------------------------------------------|------------------------------------------------------------------------------------------------|----------------------------------------------------------------------------------------------------|
| elas <u>P</u>                                                        | rogFinance                                                                                                  | ira <u>D</u> oi                                                              | cumento                                              | s <u>C</u> ontabilidade <u>R</u> elatórios <u>G</u> e                                                                                                    | stão <u>A</u> juda                                                                                                    |                                                                                                 |                                                                                                |                                                                                                    |
| nsultar                                                              | NEX                                                                                                    |                                                                              |                                                      |                                                                                                    |                                                                                                    |                                                                                                 | Exercício Logado: 2021 - UO:                                                                   | 13101 - Servidor:                                                                                        |
| Critéri<br>Exercí<br>Código<br>Código<br>Tipo di<br>Seleci<br>Result | ios utilizad<br>cio igual a 21<br>o da Unidade<br>o da Unidade<br>e Pagamento<br>ionar Colun<br>tado da cor | os na co<br>021<br>e Orçamei<br>e Gestora<br>o (1-Princ<br>na: Se<br>nsulta: | nsulta:<br>igual a 3<br>ipal / 2-C                   | al a 13101<br>:onsignação) igual a Principal<br>                                                                                                    |                                                                                                    |                                                                                                 |                                                                                                |                                                                                                    |
|                                                                      |                                                                                                    |                                                                              |                                                      | 🛃 🚺 Página 1 di                                                                                                    | e 6   Visualizando registro 1 a 3                                                                                                    | 30 de 178 🚺 🔛                                                                                   |                                                                                                |                                                                                                    |
|                                                                      | Exercicio                                                                                                   | 00                                                                           | UG                                                   | Nº NEX                                                                                                    | Nº NOE                                                                                                    | Data de Lançamento CUTE                                                                         | Data de Pagamento                                                                              | Fato Ext A                                                                                               |
| _1                                                                   | 2021                                                                                                    | 13101                                                                        | 0003                                                 | 13101.0003.21.0000025-1                                                                                                    | 13101.0003.21.0000025-3                                                                                                    | 25/02/2021                                                                                      | 24/02/2021                                                                                     | 99 - Out                                                                                                 |
| 2                                                                    | 2021                                                                                                    | 13101                                                                        | 0003                                                 | 13101.0003.21.0000012-8                                                                                                    | 13101.0003.21.0000012-1                                                                                                    | 01/02/2021                                                                                      | 29/01/2021                                                                                     | 99 - Out                                                                                                 |
| 3                                                                    | 2021                                                                                                    | 13101                                                                        | 0003                                                 | 13101.0003.21.0000033-0                                                                                                    | 13101.0003.21.0000041-5                                                                                                    | 07/04/2021                                                                                      | 07/04/2021                                                                                     | 99 - Out                                                                                                 |
| 4                                                                    | 2021                                                                                                    | 13101                                                                        | 0003                                                 | 13101.0003.21.0000161-2                                                                                                    | 13101.0003.21.0000155-1                                                                                                    | 28/10/2021                                                                                      | 20/10/2021                                                                                     |                                                                                                    |
|                                                                      |                                                                                                    |                                                                              |                                                      |                                                                                                    |                                                                                                    | 20/10/2021                                                                                      | 20/10/2021                                                                                     | 99 - Out                                                                                                 |
| 5                                                                    | 2021                                                                                                    | 13101                                                                        | 0003                                                 | 13101.0003.21.0000013-6                                                                                                    | 13101.0003.21.0000013-1                                                                                                    | 01/02/2021                                                                                      | 29/01/2021                                                                                     | 99 - Out<br>99 - Out                                                                                     |
| 6                                                                    | 2021<br>2021                                                                                                | 13101<br>13101                                                               | 0003                                                 | 13101.0003.21.0000013-6<br>13101.0003.21.0000040-3                                                                                                    | 13101.0003.21.0000013-1<br>13101.0003.21.0000049-0                                                                                                    | 01/02/2021<br>04/05/2021                                                                        | 29/01/2021<br>03/05/2021                                                                       | 99 - Out<br>99 - Out<br>99 - Out                                                                         |
| 6 7                                                                  | 2021<br>2021<br>2021                                                                                        | 13101<br>13101<br>13101                                                      | 0003                                                 | 13101.0003.21.0000013-6<br>13101.0003.21.0000040-3<br>13101.0003.21.0000118-3                                                                                                    | 13101.0003.21.0000013-1<br>13101.0003.21.0000049-0<br>13101.0003.21.0000114-4                                                                                                    | 01/02/2021<br>04/05/2021<br>12/08/2021                                                          | 29/01/2021<br>29/01/2021<br>03/05/2021<br>12/08/2021                                           | 99 - Out<br>99 - Out<br>99 - Out<br>99 - Out                                                             |
| 5<br>6<br>7<br>8                                                     | 2021<br>2021<br>2021<br>2021                                                                                | 13101<br>13101<br>13101<br>13101                                             | 0003 0003 0003 0003                                  | 13101.0003.21.0000013-6<br>13101.0003.21.0000040-3<br>13101.0003.21.0000118-3<br>13101.0003.21.0000091-8                                                                                  | 13101.0003.21.0000013-1<br>13101.0003.21.0000049-0<br>13101.0003.21.0000114-4<br>13101.0003.21.000087-3                                                                                    | 01/02/2021<br>04/05/2021<br>12/08/2021<br>26/05/2021                                            | 29/01/2021<br>29/01/2021<br>03/05/2021<br>12/08/2021<br>25/05/2021                             | 99 - Out<br>99 - Out<br>99 - Out<br>99 - Out<br>99 - Out                                                 |
| 5<br>6<br>7<br>8<br>9                                                | 2021<br>2021<br>2021<br>2021<br>2021<br>2021                                                                | 13101<br>13101<br>13101<br>13101<br>13101                                    | 0003<br>0003<br>0003<br>0003<br>0003                 | 13101.0003.21.0000013-6<br>13101.0003.21.0000040-3<br>13101.0003.21.0000118-3<br>13101.0003.21.000091-8<br>13101.0003.21.0000158-2                                                        | 13101.0003.21.0000013-1<br>13101.0003.21.0000049-0<br>13101.0003.21.0000114-4<br>13101.0003.21.0000087-3<br>13101.0003.21.0000152-7                                                        | 20/30/2021<br>01/02/2021<br>04/05/2021<br>12/08/2021<br>26/05/2021<br>14/10/2021                | 29/01/2021<br>29/01/2021<br>03/05/2021<br>12/08/2021<br>25/05/2021<br>14/10/2021               | 99 - Out<br>99 - Out<br>99 - Out<br>99 - Out<br>99 - Out<br>99 - Out<br>99 - Out                         |
| 5<br>6<br>7<br>8<br>9<br>10                                          | 2021<br>2021<br>2021<br>2021<br>2021<br>2021<br>2021                                                        | 13101<br>13101<br>13101<br>13101<br>13101<br>13101                           | 0003<br>0003<br>0003<br>0003<br>0003<br>0003         | 13101.0003.21.0000013-6<br>13101.0003.21.000040-3<br>13101.0003.21.0000118-3<br>13101.0003.21.000091-8<br>13101.0003.21.000091-8<br>13101.0003.21.000091-0                                | 13101.0003.21.0000013-1<br>13101.0003.21.0000049-0<br>13101.0003.21.0000014-4<br>13101.0003.21.0000087-3<br>13101.0003.21.0000087-3<br>13101.0003.21.0000077-6                             | 01/0/2/2021<br>04/05/2021<br>12/08/2021<br>26/05/2021<br>14/10/2021<br>17/05/2021               | 20/07/2021<br>29/01/2021<br>03/05/2021<br>12/08/2021<br>25/05/2021<br>14/10/2021<br>17/05/2021 | 99 - Out<br>99 - Out<br>99 - Out<br>99 - Out<br>99 - Out<br>99 - Out<br>99 - Out                         |
| 5<br>6<br>7<br>8<br>9<br>10<br>11                                    | 2021<br>2021<br>2021<br>2021<br>2021<br>2021<br>2021<br>2021                                                | 13101<br>13101<br>13101<br>13101<br>13101<br>13101<br>13101                  | 0003<br>0003<br>0003<br>0003<br>0003<br>0003<br>0003 | 13101.0003.21.0000013-6<br>13101.0003.21.000040-3<br>13101.0003.21.0000018-3<br>13101.0003.21.0000091-8<br>13101.0003.21.000091-8<br>13101.0003.21.0000081-0<br>13101.0003.21.0000107-8   | 13101.0003.21.0000013-1<br>13101.0003.21.0000049-0<br>13101.0003.21.0000014-4<br>13101.0003.21.0000087-3<br>13101.0003.21.0000087-3<br>13101.0003.21.0000177-6<br>13101.0003.21.0000173-9  | 01/0/2/2021<br>04/05/2021<br>12/08/2021<br>26/05/2021<br>14/10/2021<br>17/05/2021<br>16/06/2021 | 25/07/2021<br>29/01/2021<br>12/08/2021<br>25/05/2021<br>14/10/2021<br>17/05/2021<br>15/06/2021 | 99 - Out<br>99 - Out<br>99 - Out<br>99 - Out<br>99 - Out<br>99 - Out<br>99 - Out<br>99 - Out<br>99 - Out |
| 5<br>6<br>7<br>8<br>9<br>10<br>11                                    | 2021<br>2021<br>2021<br>2021<br>2021<br>2021<br>2021                                                        | 13101<br>13101<br>13101<br>13101<br>13101<br>13101<br>13101                  | 0003<br>0003<br>0003<br>0003<br>0003<br>0003<br>0003 | 13101.0003.21.0000013-6<br>13101.0003.21.0000040-3<br>13101.0003.21.0000118-3<br>13101.0003.21.0000191-8<br>13101.0003.21.0000158-2<br>13101.0003.21.0000081-0<br>13101.0003.21.0000107-8 | 13101.0003.21.0000013-1<br>13101.0003.21.0000049-0<br>13101.0003.21.0000114-4<br>13101.0003.21.0000182-7<br>13101.0003.21.0000177-6<br>13101.0003.21.00000177-6<br>13101.0003.21.0000103-9 | 1/02/2021<br>04/05/2021<br>12/08/2021<br>26/05/2021<br>14/10/2021<br>17/05/2021<br>16/06/2021   | 20/10/2021<br>29/01/2021<br>12/08/2021<br>25/05/2021<br>14/10/2021<br>17/05/2021<br>15/06/2021 | 99 - Out<br>99 - Out<br>99 - Out<br>99 - Out<br>99 - Out<br>99 - Out<br>99 - Out<br>99 - Out<br>99 - Out |

Figura 17

- Para exibir novamente os campos que foram removidos do resultado da consulta, clicar no botão "Mostrar Todos" (Figura 15).
- 4.2.10. Na tela de consulta da NEX (Figura 17), o sistema disponibilizará os botões:

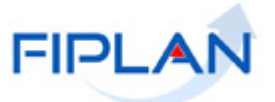

- Detalhes: Permite a visualização dos dados da NEX.
- Imprimir Lista: Gera em PDF com os dados do resultado da consulta.
- Exportar: Gera planilha Excel com os dados do resultado da consulta.
- **Cancelar:** Fecha a tela de consulta da NEX.
- Voltar: Retorna à tela anterior da consulta da NEX.
- 4.2.11. Para visualizar os detalhes do documento, selecionar a NEX e clicar no botão "**Detalhes**". O sistema exibirá os dados do documento, conforme figura 18 a seguir.

|                                                                                                    |                                                                                                    | Governo do Estado da Bal<br>Sistema Integrado de Planejamento, Contabilidade e Finan |
|----------------------------------------------------------------------------------------------------|----------------------------------------------------------------------------------------------------|--------------------------------------------------------------------------------------|
| <u>Tabelas ProgFinanceira</u> <u>D</u> ocumentos <u>C</u> ontabilida                                                                                                    | de <u>R</u> elatórios <u>G</u> estão <u>Aj</u> uda                                                                                                    |                                                                                      |
| Detalhes da Consulta da Nota de Ordem Bancária I                                                                                                    | Extra Orcamentária (NEX)                                                                                                    | Exercício Logado: 2021 - UO: 13101 - Servidor: 35                                    |
| Exercício:<br>Unidade Orçamentária:<br>Nº da NEX:<br>Unidade Gestora:<br>Nº da NOE:<br>Data do Pagamento:<br>Data de Lançamento da CUTE:<br>Tipo de Pagamento:<br>Fato Extra-Orçamentário:<br>Destinação de Recurso:<br>Credor:<br>Nome do Credor:<br>CPF/CNPJ do Credor:                                                                                                    | 2021<br>13101 - Assessoria de Planejamento e Gestão - SEFAZ<br>13101.0003.21.0000033-0<br>0003 - Diretoria Administrativa da Sefaz<br>13101.0003.21.0000041-5<br>07/04/2021<br>Principal<br>99 - Outros Depósitos<br>0.888.000000 - EXTRAORÇAMENTÁRIO - Sem Detalhamento<br>2013.00011-6<br>SECRETARIA DA FAZENDA<br>13.937.073/0001-56 | 9                                                                                    |
|                                                                                                    | Dados do Pagamento - Débito (Órgão)                                                                                                    |                                                                                      |
| Conta Bancária:<br>Banco:<br>Agência:<br>Conta Corrente:<br>Subconta:                                                                                                    | 00001 - CONTA ÚNICA DO PODER EXECUTIVO<br>001<br>3832-6<br>929661-1<br>00001 - Geral                                                                                                    |                                                                                      |
|                                                                                                    | Dados do Recebimento - Crédito (Credor)                                                                                                    |                                                                                      |
| Forma de Recebimento:<br>Banco:<br>Agência:<br>Nº Conta:<br>Situação:                                                                                                    | Crédito em Conta Corrente - Autenticação<br>001<br>3832-6<br>000000001100000-7<br>Ativo                                                                                                    |                                                                                      |
| Valor do Pagamento:<br>Histórico:<br>Indicativo de Transmissão:<br>Indicativo de Documento de Regularização:<br>Indicativo de Rejeição da Prévia:<br>Indicativo de Situação da Transmissão Eletrônica:<br>Data de Ocorrência:<br>Número do Arquivo de Lote:<br>Número do Arquivo de tetorno:<br>Data de Retorno:<br>Nº Doct & Estorno/Estornado:<br>Estornado pelo Tesouro:<br>Situação:<br>Indicativo de Autorização de NEX.<br>Data de Estorno: | 1,97<br>SEI 29879-16 regularização de multa pro atraso pela DIFIN<br>NEX Nº 13101.0003.21.0000033-0<br>Documento eletrônico<br>Não<br>Não Rejeitado<br>Pagamento Efetivado<br>07/04/2021<br>9031<br>512498<br>09/04/2021<br>Nota de Ordem Bancária Extra-Orçamentária (NEX) Normal<br>Não Autorizado                                    |                                                                                      |
| Usuário da Autorização:<br>Data de Autorização do Doctº:<br>Hora de Autorização do Doctº:                                                                                                    |                                                                                                    |                                                                                      |
| Usuário:<br>Data de Criação do Doctº:<br>Hora de Criação do Doctº:                                                                                                    | 01690 - PAULO<br>07/04/2021<br>14:55                                                                                                    |                                                                                      |
| Versão: BRODILCÃO, v202112090700 - Browser: Homolooselo (Chrome 36                                                                                                    |                                                                                                    |                                                                                      |

Figura 18

- 4.2.12. Na tela de detalhe da NEX (Figura 18), o sistema disponibilizará os botões:
  - Gerar PDF: Gera o documento de anexo da NEX em formato PDF (Figura 19).
  - Doclan: Gera documento com os lançamentos contábeis da NEX (Figura 20).
  - Imprimir: Imprime a tela de detalhe da NEX.

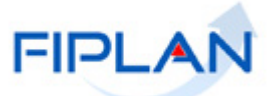

- Voltar: Retorna à tela anterior.
- Cancelar: Fecha a tela de consulta da NEX.

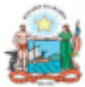

1

Governo do Estado da Bahia Sistema Integrado de Planejamento, Contabilidade e Finanças

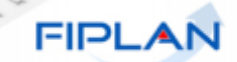

| NOTA                                                                                    | DE ORDEM BANCÁ                                              | ARIA EXTRA-OR        | ÇAMENTÁRIA                              |  |  |
|-----------------------------------------------------------------------------------------|-------------------------------------------------------------|----------------------|-----------------------------------------|--|--|
|                                                                                         | Data de Emissão                                             | 07/04/2021           | Nº NEX-                                 |  |  |
| NEX                                                                                     | Data de criação do doctº                                    | 07/04/2021           | 13101.0003.21.0000033-0                 |  |  |
| Unidade Orçamentária:<br>13101 - Assessoria de Planejam                                 | ento e Gestão - SEFAZ                                       |                      |                                         |  |  |
| Unidade Gestora:<br>13101.0003 - Diretoria Adminis                                      | strativa da Sefaz                                           |                      |                                         |  |  |
| Código Bancário: 00001.0000                                                             | 1                                                           |                      | Regularização:                          |  |  |
| Banco + Agência + C/C: 001.3                                                            | 832.00000000929661-1                                        |                      | Não                                     |  |  |
| SOLICITAMOS AO <b>BANCO</b> I<br>A DÉBITO DA CONTA Nº 00<br>Código do Credor: 2013.0001 | DO BRASIL S.A. CREDITAR /<br>1.3832.00000000929661-1<br>1-6 | AO(S) FAVORECIDO(S)  | ABAIXO RELACIONADO(S), LEVANDO          |  |  |
| Credor: SECRETARIA DA FA                                                                | AZENDA                                                      |                      |                                         |  |  |
| CPF/CNPJ: 13.937.073/0001-5                                                             | 56                                                          | Município UF: Salva  | dor BA                                  |  |  |
| Nº NOE: 13101.0003.21.00000                                                             | 41-5                                                        | Destinação de Recur  | so: 0.888.000000                        |  |  |
| Forma Recebimento: Crédito                                                              | em Conta Corrente - Autenticaçã                             | io                   |                                         |  |  |
| Banco + Agência + C/C: 001.3                                                            | 832.000000001100000-7                                       |                      |                                         |  |  |
| Valor da Operação (R\$):                                                                | Valor por Extenso:                                          |                      |                                         |  |  |
| •••• 1.5                                                                                | UM REAL E NOVENTA E S                                       | SETE CENTAVOS *** ** | • • • • • • • • • • • • • • • • • • • • |  |  |
| Histórico :                                                                             |                                                             |                      |                                         |  |  |
| SEI 29879-16 regularização de                                                           | multa pro atraso pela DIFIN                                 |                      |                                         |  |  |
| Os processos acima se encontra                                                          | m em condição de pagamento.                                 | AU                   | AUTORIZO O PAGAMENTO                    |  |  |
|                                                                                         |                                                             | OR                   | DENADOR DE DESPESA                      |  |  |
| Observações:                                                                            |                                                             |                      |                                         |  |  |
| Situação da NEX: Nota de Ord                                                            | lem Bancária Extra-Orçamentária                             | a (NEX) Normal       |                                         |  |  |
|                                                                                         |                                                             |                      |                                         |  |  |

Figura 19 – Documento de Anexo da NEX

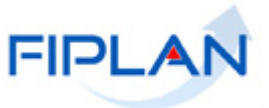

|                                                | Governo do Estado da Bahia<br>Sistema Integrado de Planejamento, Contabilidade e Finanças                                                                                                    |         |           |       |                    |                                                       |                                  |              |                    |               |                |
|------------------------------------------------|----------------------------------------------------------------------------------------------------|---------|-----------|-------|--------------------|-------------------------------------------------------|----------------------------------|--------------|--------------------|---------------|----------------|
| DOC<br>Unida<br>Unida<br>Trans<br>Usuá<br>Data | DOCLAN - LANÇAMENTOS CONTÁBEIS<br>Unidade Orçamentária: 13101 Assessoria de Planejamento e Gestão - SEFAZ<br>Unidade Gestora: 0003 Diretoria Administrativa da Sefaz<br>Transação Contábil: 84 NEX Nº do Documento: 13101.0003.21.0000033-0 Data do Documento: 07/04/2021<br>Usuário: 001690 Paulo<br>Data do Lançamento Contábil: 07/04/2021 |         |           |       |                    |                                                       |                                  |              |                    |               |                |
| Histó                                          | rico                                                                                                    | : NE)   | X Nº 1310 | )1.00 | 03.21.0000033-0    |                                                       |                                  |              |                    |               |                |
| uo                                             | UG                                                                                                    | G TR    | SIGLA     | GR    | Conta Contábil     | Nome da Conta Contábil                                | Cta Corrente Contábil            | Tip          | o C/C/C Nome C/C/C | Valor(Débito) | Valor(Crédito) |
| 13101                                          | 000                                                                                                    | 00 84   | NEX       | 01    | 2.1.8.8.1.03.99.00 | OUTROS DEPÓSITOS                                      | 20130001160888000000             | Cred         | dor+DR             | 1,97          |                |
| 13101                                          | 000                                                                                                    | 00 84   | NEX       | 01    | 4.5.1.2.2.02.13.00 | MOVIM DE FUNDOS A DEBITO-<br>CORRESP DEB-SDOS FINANC. | 0888000000                       | DR           |                    |               | 1,97           |
| 13101                                          | 000                                                                                                    | 00 84   | NEX       | 01    | 8.9.1.3.1.00.00.00 | PASSIVO FINANCEIRO POR<br>DESTINAÇÃO DE RECURSOS      | 0888000000                       | DR           |                    | 1,97          |                |
| 13101                                          | 000                                                                                                    | 00 84   | NEX       | 01    | 8.9.1.3.9.00.00.00 | MOV. DO CONTROLE DA DESTINAÇÃO<br>DE RECURSO - UO/UG  | 0888000000                       | DR           |                    |               | 1,97           |
| 13101                                          | 000                                                                                                    | 00 84   | NEX       | 01    | 7.9.4.1.2.03.00.00 | DEPÓSITOS DE TERCEIROS                                |                                  |              |                    | 1,97          |                |
| 13101                                          | 000                                                                                                    | 00 84   | NEX       | 01    | 8.9.4.1.2.99.00.00 | CONTRAPART-CONTR DO MOVIM                             |                                  |              |                    |               | 1,97           |
| 13101                                          | 000                                                                                                    | 03 84   | NEX       | 01    | 3.5.1.2.2.02.13.00 | MOVIM FUNDOS A CRED - CORRES<br>DE CRED - SAL FINANC. | 0888000000                       | DR           |                    | 1,97          |                |
| 13101                                          | 000                                                                                                    | 03 84   | NEX       | 01    | 1.1.1.1.2.01.01.00 | LIMITE DE SAQUE COM VINCULAÇÃO<br>DE PAGAMENTO        | 1310100030000108880000000        | UO+<br>+DF   | +UG+SC<br>R+PE     |               | 1,97           |
| 13101                                          | 000                                                                                                    | 03 84   | NEX       | 01    | 8.2.1.1.1.02.01.00 | DISPONIB P/DESTIN RECURSOS<br>EXTRAORC-DEP TERCEIROS  | 0888000000                       | DR           |                    | 1,97          |                |
| 13101                                          | 000                                                                                                    | 03 84   | NEX       | 01    | 7.2.1.1.1.02.01.00 | DISPONIB. RECURSOS RECEITA<br>EXTRAORC-DEP, TERCEIROS | 0888000000                       | DR           |                    |               | 1,97           |
| 13101                                          | 000                                                                                                    | 03 84   | NEX       | 01    | 8.9.1.3.9.00.00.00 | MOV. DO CONTROLE DA DESTINAÇÃO<br>DE RECURSO - UO/UG  | 0888000000                       | DR           |                    | 1,97          |                |
| 13101                                          | 000                                                                                                    | 03 84   | NEX       | 01    | 7.9.1.3.2.00.00.00 | OUTROS ATIV FINAC POR<br>DESTINAÇÃO DE RECUROSOS      | 0888000000                       | DR           |                    |               | 1,97           |
| 98101                                          | 000                                                                                                    | 00 84   | NEX       | 01    | 2.1.8.9.2.01.08.00 | VALORES A LIBERAR COM<br>VINCULAÇÃO DE PAGAMENTO      | 1310100030000108880000000        | UO+<br>+DF   | +UG+SC<br>R+PE     | 1,97          |                |
| 98101                                          | 000                                                                                                    | 00 84   | NEX       | 01    | 1.1.1.1.02.99.00   | CUTE-PAGAMENTO REALIZADOS A<br>TRANSMITIR/REJEITADOS  | 04841310100032100000330088800000 | 0 M+1<br>c+D | ſra+№Do<br>R       |               | 1,97           |
| 98101                                          | 000                                                                                                    | 00 84   | NEX       | 01    | 8.9.1.3.1.00.00.00 | PASSIVO FINANCEIRO POR<br>DESTINAÇÃO DE RECURSOS      | 0888000000                       | DR           |                    | 1,97          |                |
| 98101                                          | 000                                                                                                    | 00 84   | NEX       | 01    | 7.9.1.3.1.00.00.00 | DISPONIBILIDADE POR DESTINAÇÃO<br>DE RECURSOS         | 0888000000                       | DR           |                    |               | 1,97           |
| 98101                                          | 000                                                                                                    | 00 84   | NEX       | 01    | 7.9.4.1.2.06.00.00 | VALORES A LIBERAR COM<br>VINCULAÇÃO DE PAGAMENTO      |                                  |              |                    | 1,97          |                |
| 98101                                          | 000                                                                                                    | 00 84   | NEX       | 01    | 8.9.4.1.2.99.00.00 | CONTRAPART-CONTR DO MOVIM<br>DEVEDOR DO PASS FINANC   |                                  |              |                    |               | 1,97           |
| Total                                          |                                                                                                    |         | 84.01     |       |                    |                                                       |                                  |              |                    | 17,73         | 17,73          |
| Histór                                         | rico:                                                                                                    | NEX     | aceita n  | o pr  | ocessamento da     | prévia ou com liberação de regulariz                  | ação                             |              |                    |               |                |
| UO                                             | UG                                                                                                    | TR      | SIGLA     | GR    | Conta Contábil     | Nome da Conta Contábil                                | Cta Corrente Contábil            | Tip          | o C/C/C Nome C/C/C | Valor(Débito) | Valor(Crédito) |
| 98101                                          | 0000                                                                                                    | 0 84    | NEX       | 31    | 1.1.1.1.02.99.00   | CUTE-PAGAMENTO REALIZADOS A<br>TRANSMITIR/REJEITADOS  | 04841310100032100000330088800000 | 0 M+1<br>c+D | Tra+№Do<br>PR      | 1,97          |                |
| 98101                                          | 0000                                                                                                    | 0 84    | NEX       | 31    | 1.1.1.1.1.02.01.00 | CONTA ÚNICA - BANCO DO BRASIL<br>S/A                  | 001383200001000010888000000      | B+A<br>DR    | A+C+SC+            |               | 1,97           |
| Total                                          |                                                                                                    |         | 84.31     |       |                    |                                                       |                                  |              |                    | 1,97          | 1,97           |
| TOTAL                                          | DOS                                                                                                    | S LANÇA | AMENTOS   | CON   | NTÁBEIS            |                                                       |                                  |              |                    | 19,70         | 19,70          |

Figura 20 – Doclan da NEX

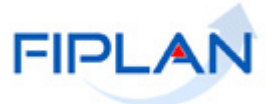

#### 4.3. AUTORIZAR ESTORNO DE NEX

A Nota de Ordem Bancária Extraorçamentária nas situações listadas a seguir só poderão ser estornadas com autorização para estorno:

- NEX Eletrônica com situação da transmissão eletrônica igual a "Pagamento Transmitido" ou "Pagamento Efetivado".
- NEX de Regularização com conta de débito (CBO) igual à Conta Única CUTE e Liberada pelo Tesouro.

Apenas usuário com item de acesso específico pode autorizar o estorno de NEX.

4.3.1. No Fiplan, selecionar o caminho DOCUMENTOS → DESPESA → EXECUÇÃO → NOTA DE ORDEM EXTRAORÇAMENTÁRIA (NEX) → AUTORIZAR ESTORNO.

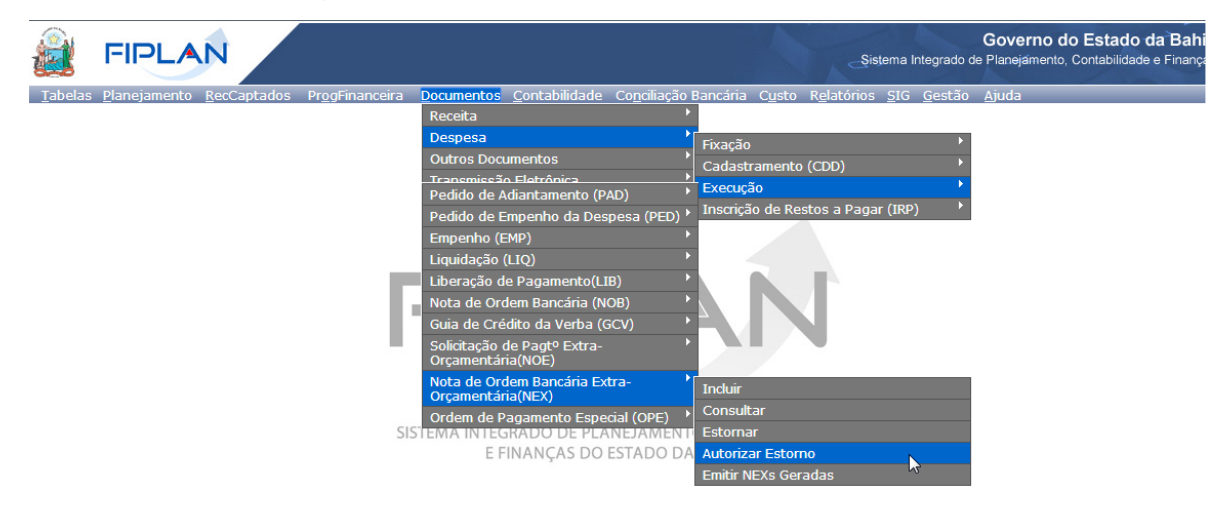

Figura 21

- 4.3.2. Na tela "Autorizar Estorno de Nota de Ordem Bancária Extraorçamentária" (Figura 23) digitar no campo "Nº da NEX" o número do documento que será estornado ou selecionar o número da NEX por meio do "pesquisar".
  - Apenas as NEX nas situações listadas acima poderão ser autorizadas para estorno.
  - No exemplo a seguir, a NEX possui situação da transmissão eletrônica igual a "Pagamento Efetivado".

|                 | FIPLAN                                                                                                    |                                                       | Governo do Estado da Bahi<br>Sistema Integrado de Planejamento, Contabilidade e Finança                             |  |  |  |
|-----------------|----------------------------------------------------------------------------------------------------|-------------------------------------------------------|----------------------------------------------------------------------------------------------------|--|--|--|
| <u>T</u> abelas | <u>P</u> lanejamento <u>R</u> ecCaptados                                                                                                    | Pr <u>og</u> Financeira <u>D</u> ocumentos <u>C</u> o | ntabilidade Co <u>n</u> ciliação Bancária C <u>u</u> sto R <u>e</u> latórios <u>S</u> IG <u>G</u> estão <u>A</u> ju |  |  |  |
| Autoriz         | zar Estorno de Nota de Ordem                                                                                                    | Bancária Extra-Orçamentária(NEX)                      | Exercício Logado: 2021 - UO: 13101 - Servidor: 245                                                                  |  |  |  |
| Unida           | Exercício: 2021<br>Unidade Orçamentária: 13101 - Assessoria de Planejamento e Gestão - SEFAZ<br>Nº NEX: 1310100032100001744 @pesquisar<br>Número da NEX que terá o estorno<br>autorizado |                                                       |                                                                                                    |  |  |  |
| Versão: MANU    | JTENCAO_rev_137245 Browser: Homolog                                                                                                    | ado (Chrome 36)                                       | (→AUTORIZAR) (→CANCELAR)                                                                                            |  |  |  |
|                 |                                                                                                    | Figura 22                                             |                                                                                                    |  |  |  |

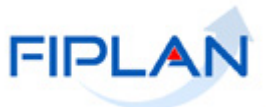

4.3.3. O sistema exibirá os dados da NEX, conforme figura 23 a seguir.

| Tobelas Planejamento ResCapitados Progimaneora Documentos Contabidadas Copoliação Banciana Outos Relativos SIG Gentão Audos Autorizar Estormo de Nota de Ordem Banciaria Extra-Orgamentária(NEX)  Lexercídio: 2021 Unidade Orgamentária: 13211 - Association de Planejamento e Gentão - SEFAZ Unidade Gestore: 0001 - Outoria Administrativo e Gentão - SEFAZ Unidade Gestore: 0001 - Outoria Administrativo e Gentão - SEFAZ Unidade Gestore: 0001 - Outoria Administrativo e Gentão - SEFAZ Unidade Gestore: 0001 - Outoria Administrativo e Gentão - SEFAZ Unidade Gestore: 0001 - Outoria Administrativo e Gentão - SEFAZ Unidade Cestore: 0001 - Outoria Administrativo e Gentão - SEFAZ Unidade Orgamentaria: 091 - Outoria Administrativo e Gentão - SEFAZ Unidade Orgamentaria: 091 - Outoria Dedekade Outoria Peda NOC 1330.1000136-3 Deta ted Orgamento: 15337.0731000136-3 Deta de Orgamento - Oebito (Órgão) Centa Bancin: 0011 - Seral Dedes do Pagamento - Oebito (Órgão) Centa Bancin: 0011 - Seral Dedes do Recebimento: 0021 - Outoria Bancic: 001 - Genta Banci: 001 - Seral Dedes do Recebimento - Crédito (Credor) Forma de Recebimento: 10011 - Seral Dedes do Recebimento - Crédito (Credor) Forma de Recebimento: 011.829.071832025.111302110382.741980091                                                                                                    |                                                                                                    | Sistema Int                                                                                                    | Governo do Estado da Bahia<br>egrado de Planejamento, Contabilidade e Finanças   |
|----------------------------------------------------------------------------------------------------|----------------------------------------------------------------------------------------------------|----------------------------------------------------------------------------------------------------|----------------------------------------------------------------------------------|
| <pre>Attornet of ende of order Bancária Extra-Organentária (HSZ) Exercície: 2021 Exercície: 2021 Exercície: 2</pre>                                                                                                    | <u>T</u> abelas <u>P</u> lanejamento <u>R</u> ecCaptados Pr <u>o</u> gF                                                                                                    | nanceira <u>D</u> ocumentos <u>C</u> ontabilidade Co <u>n</u> ciliação Banc                                                                                                    | ária C <u>u</u> sto R <u>e</u> latórios <u>S</u> IG <u>G</u> estão <u>A</u> juda |
| Exercici:       2021         Buildade Grozemetrár:       11101-Azessesoria de Manistrativa de Selaz:         Buildade Grozemetrár:       1002-015000114       ©pesquiar         W NEY:       1010.0003.11.0000114       ©pesquiar         Buildade Grozemetrár:       1011.0003.11.0000114       ©pesquiar         Buildade Grozemetrár:       0000-010000-01000-0000-0000-0000-0000-                                                                                                    | Autorizar Estorno de Nota de Ordem Bancária                                                                                                    | Extra-Orçamentária(NEX)                                                                                                    | Exercício Logado: 2021 - UO: 13101 - Servidor: 245                               |
| Dados do Pagamento - Débito (Órgão)<br>Centa Bancária: 03731 - BB DIÁRIAS.<br>Banca: 001<br>Agência: 3332-6<br>Conta Corrente: 93129-7<br>Subconto: Corrente: 93129-7<br>Subconto: Perma de Recebimento - Crédito (Credor)<br>Todos do Recebimento - Crédito (Credor)<br>Forma de Recebimento: : Pagamento de Faturas<br>Banca:<br>Agência:<br>Nº Conta:<br>Situação:<br>Informações da Fatura<br>Tupo de Fatura: Subipo de Fatura: Código de Barras<br>Octado de Barras<br>Conta de Consu                                                                                                    | Exerc<br>Unidade Orçament<br>Unidade Gest<br>Nº da<br>Data do Pagame<br>Fato Extra-Orçament<br>Destinação de Rec<br>Cre<br>Nome do Cre<br>Nome do Cre                                                                                                    | Initial         Second Second Sec | nto                                                                              |
| Conta Bancária: 0371 - 08 DJÁRIAS.<br>Bance: 001<br>Agência: 3332-6<br>Conta Corrente: 91325-7<br>Subconto: 00001 - Geral<br>Dados do Recebimento - Crédito (Credor)<br>Forma de Recebimento: Pagamento de Faturas<br>Banco:<br>Agência:<br>Nº Conta:<br>Situação:<br>Informações da Fatura<br>I for de Fatura Subtipo de Fatura Código de Barras<br>Onta de Consu 85850031188.29970332025.111302110382.741980091 30/11/2021<br>Com Código de Barras Conta de Consu 85850031188.29970332025.111302110382.741980091 30/11/2021<br>Mistórico: 311.829,97<br>Mistórico: 311.829,97<br>Mis |                                                                                                    | Dados do Pagamento - Débito (Órgão)                                                                                                    |                                                                                  |
| Dados da Recebimento - Crédito (Credor)         Forma de Recebimento: Pagamento de Faturas<br>Banco:<br>Agência:<br>Situação:         Nº Conta:<br>Situação:         Informações da Fatura         1 com Código de Barras         1 com Código de Barras         1 com Código de Barras         2 conta de Consu         55500031188.299703332025.111302110382.741980091         30/11/2021         1         Com Código de Barras         Conta de Consu         55500031188.299703332025.111302110382.741980091         30/11/2021         1         Com Código de Barras         Conta de Consu         55500031188.299703332025.111302110382.741980091         30/11/2021         Mistórica:         100003.21.0003.74.000174.4         Indicativo de Transmissão         Documento de Regularização:         Nié         Data de Corrência:         17/11/2021         Número do Arquivo de Interino:         Situação:         Número do arquivo de retorno:         Situação:         Número do Arquivo de Interino:         Situação:         Número do arquivo de retorno:         Situação:         Nota de Crinação do Doct <sup>1</sup>                                                                                                    | Conta Banc<br>Ba<br>Agê:<br>Conta Corre<br>Subco                                                                                                    | ria: 03731 - BB DIÁRIAS.<br>1c0: 001<br>cia: 3832-6<br>nte: 991329-7<br>nta: 00001 - Geral                                                                                                    |                                                                                  |
| Forma de Recebimente:       Pagamento de Faturas         Banco:       Agência:         Nº Conta:       Situação:    Informações da Fatura        Íno de Fatura    Subbipo de Fatura        Conta de Consu.    Sobordal Estaras        Data de Vencimento    I com Código de Barras          Conta de Consu.       958500031188.299703332025.111302110382.741980091    Valor do Pagamente:          311.829,97    Histórica:          01       com Código de Barras    Valor do Pagamente:          311.829,97    Histórica:          01.1326.2021.0046154.40    Mex. 1310.10003174-4 Histórica: Dista 6.20147142,430 Documento de Regularização: Némero do Arguivo de Letto Data de Coorreica: 1711/12021 Número do Arguivo de Letto Situação: Número do Arguivo de Letto Situação: Número do Arguivo de Letto: Situação: Número do Arguivo de Letto: Situação: Número do Arguivo de Letto: Situação: Número do Arguivo de Letto: Situação: Número do Arguivo de Letto: Situação: Número do Arguivo de Letto: Situação: Número do Arguivo de Letto: Situação: Número do Arguivo de Letto: Situação: Número do Arguivo de Letto: Situação: Número do Arguivo de Letto: Situação: Número do Arguivo de Letto: Situação: </td <td></td> <td>Dados do Recebimento - Crédito (Credor)</td> <td></td>                                                                                                    |                                                                                                    | Dados do Recebimento - Crédito (Credor)                                                                                                    |                                                                                  |
| Informações da Fatura         Tipo de Fatura       Subtipo de Fatura       Código de Barras       Data de Vencimento         1       Com Código de Barras       Conta de Consu       858500031188.299703332025.111302110382.741980091       30/11/2021         4       Justica de Consu       858500031188.299703332025.111302110382.741980091       30/11/2021         4       Valor do Pagamente:       311.829.97       Justica de Consu       30/11/2021         4       Valor do Pagamente:       311.829.97       Justica de Consu       Nota de Consu         Valor do Pagamente:         31.326.2021.0046154-40         NEX Mº 13101.0003.21.0000174-4       Documento de Regularização:       Nota Mº 13101.0003.21.0000174-4         Documento de Regularização:       Nota       Pagamento Efetivado       Pagamento Efetivado         Data de Ocorrênci:       17/11/2021       Número do Arquivo de totre:       17/11/2021         Número do Arquivo de totre:       17/11/2021       Siluação do Retorne:       Siluação Nota de Ordem Bancária Extra-Orçamentária (NEX) Normal         Usário:       Data de Criação do Doct?:       Nito de Ordem Bancária Extra-Orçamentária (NEX) Normal       Justica         Usário:       Néta de Ordem Bancária Extra-Orçamentária (NEX) Normal       Justica       Justica       ZAUGREAR                                                                                                    | Forma de Recebine<br>Ba<br>Agê:<br>Nº Cr<br>Situa                                                                                                    | nto: Pagamento de Faturas<br>ico:<br>cia:<br>nta:<br>ção:                                                                                                    |                                                                                  |
| Tipo de Fatura       Subtipo de Fatura       Código de Barras       Data de Vencimento         1       Com Código de Barras       Conta de Consu       858500031188.299703332025.111302110382.741980091       30/11/2021         1       Com Código de Barras       Conta de Consu       858500031188.299703332025.111302110382.741980091       30/11/2021         1       Com Código de Barras       Conta de Consu       858500031188.299703332025.111302110382.741980091       30/11/2021         1       Com Código de Barras       Conta de Consu       858500031188.299703332025.111302110382.741980091       30/11/2021         1       Com Código de Barras       Sila 1829.97       Nistórice:       10.113126.2021.0046154.40         Nistórice:       Dota de Documento de Regularização:       Nocumento aletrônice       Documento aletrônice         Documento de Regularização:       Nocumento aletrônice:       Pagamento Efetivado       1/11/2021         Número do Arquivo de Lotte:       9735       Número do arquivo de retorno:       535894         Data de Coriação do Doct?:       Nota de Ordem Bancária Extra-Orçamentária (NEX) Normal       Usuário:         Data de Criação do Doct?:       Hora de Criação do Doct?:       Não Autorizado         Usuário:       Não Autorizado       Imagamenta Extra-Orçamentária (NEX) Normal         Usuário:                                                                                                    |                                                                                                    | Informações da Fatura                                                                                                    |                                                                                  |
| Image: state of the state of the state                                                                                                    | Tipo de Fatura         Subtipo de           1         Com Código de Barras         Conta de C                                                                                                    | atura         Código de Barras           nsu         858500031188.299703332025.111302110382.7419800                                                                                                    | Data de Vencimento                                                               |
| Valor do Pagamento:       311.829,97         Histórico:       013.1326.2021.0046154-40         NEX № 13101.0003.21:00       NEX № 13101.0003.21:00         Documento de Regularização:       Não         Documento de Corrência:       17/11/2021         Número do Arquivo de Lote:       9735         Número do Arquivo de Lote:       9735         Número do Arquivo de Lote:       9735         Número do Arquivo de Lote:       9735         Número do Arquivo de Lote:       9735         Número do Retorno:       17/11/2021         Código do Retorno:       17/11/2021         Código do Retorno:       Situação:         Nº Doctº Estorno/Cistornado:       Situação         Bata de Criação do Doctº:       Nota de Ordem Bancária Extra-Orçamentária (NEX) Normal         Usuário:       Jusaírio:         Data de Criação do Doctº:       Não Autorizado         Hora de Criação do Doctº:       Não Autorizado         Versão: MAMUTENCA0_rev_137245       Browser: Homologado (Chrome 36)                                                                                                    | 4                                                                                                    |                                                                                                    | <u>۲</u>                                                                         |
| Data de Criação do Doctº:         Hora de Criação do Doctº:         Indicativo de Autorização de Estorno da NEX:         Não Autorizado                                                                                                    | Valor do Pagam<br>Histó<br>Indicativo de Transmis<br>Documento de Regulariza<br>Indicativo de Situação da Transmissão Eletrô<br>Data de Ocorrê<br>Número do Arquivo de I<br>Número do arquivo de I<br>Número do arquivo de Reto<br>Data de Reto<br>Código do Reto<br>Nº Doctº Estorno/Estorn<br>Situa<br>Usu | nto: 311.829,97<br>ico: 013.1326.2021.0046154-40<br>NEX № 13101.0003.21.0000174-4<br>šõ: Documento eletrônico<br>jão: Não<br>ica: Pagamento Efetivado<br>cia: 17/11/2021<br>ote: 9735<br>rno: 535894<br>rno: 17/11/2021<br>rno:<br>jão: Nota de Ordem Bancária Extra-Orçamentária (NEX) Norm<br>rio:                                                                                                    | al                                                                               |
| Versão: MANUTENCAO_rev_137245 Browser: Homologado (Chrome 36)                                                                                                    | Data de Criação do D<br>Hora de Criação do D<br>Indicativo de Autorização de Estorno da                                                                                                    | ctº:<br>ctº:<br>IEX: Não Autorizado                                                                                                    | <b>↓</b>                                                                         |
|                                                                                                    | Versão: MANUTENCAO_rev_137245 Browser: Homologado (Chrom                                                                                                    | 36)                                                                                                    | (→AUTORIZAR) (→CANCELAR)                                                         |

Figura 23

4.3.4. Clicar no botão "**Autorizar**" (Figura 23). O sistema exibirá tela para confirmação da autorização (Figura 24).

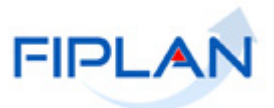

|                                                                                                    | Sistema In                                                                                                    | Governo do Estado da Bahi<br>tegrado de Planejamento, Contabilidade e Finança                 |
|----------------------------------------------------------------------------------------------------|----------------------------------------------------------------------------------------------------|-----------------------------------------------------------------------------------------------|
| <u>T</u> abelas <u>P</u> lanejamento <u>R</u> ecCaptados Pr <u>o</u> gFinanc                                                                                                    | eira <u>D</u> ocumentos <u>C</u> ontabilidade Co <u>n</u> ciliação Bancária                                                                                                    | C <u>u</u> sto R <u>e</u> latórios <u>S</u> IG <u>G</u> estão <u>A</u> juda                   |
| Autorizar Estorno de Nota de Ordem Bancária Extr                                                                                                    | a-Orçamentária(NEX)                                                                                                    | Exercício Logado: 2021 - UO: 13101 - Servidor: 245                                            |
| Exercício:<br>Unidade Orçamentária:<br>Unidade Gestora:<br>Nº NEX:<br>Nº da NOE:<br>Data do Pagamento:<br>Fato Extra-Orçamentário:<br>Destinação de Recurso:<br>Credor:<br>Nome do Credor:<br>CPF/CNPJ do Credor:                      | 2021<br>13101 - Assessoria de Planejamento e Gestão - SEFAZ<br>0003 - Diretoria Administrativa da Sefaz<br>13101.0003.21.0000174-4<br>13101.0003.21.0000168-3<br>16/11/2021<br>99 - Outros Depósitos<br>0.888.000000 - EXTRAORÇAMENTÁRIO - Sem Detalhamento<br>2013.00011-6<br>SECRETARIA DA FAZENDA<br>13.937.073/0001-56 |                                                                                               |
|                                                                                                    | Dados do Pagamento - Débito (Órgão)                                                                                                    |                                                                                               |
| Conta Bancária:<br>Banco:<br>Agência:<br>Conta Correna:<br>Subconta:                                                                                                    | 03731 - BB DIÁRIAS.<br>001<br>3832-6<br>991329-7<br>00001 - Geral                                                                                                    |                                                                                               |
|                                                                                                    | Dados do Recebimento - Crédito (Credor)                                                                                                    |                                                                                               |
| Forma de Recebimento:<br>Banco:<br>Agência:<br>Nº Conta:<br>Situação:                                                                                                    | Pagamento de Faturas                                                                                                    |                                                                                               |
|                                                                                                    | Informações da Fatura                                                                                                    |                                                                                               |
| Tipo de Fatura Subtipo de Fatura                                                                                                    | Código de Barras                                                                                                    | Data de Vencimento                                                                            |
|                                                                                                    | 00000001100.237/000020231113021100021/41300031                                                                                                    |                                                                                               |
| Valor do Pagamento:                                                                                                    | 311 829 97                                                                                                    |                                                                                               |
| Histórico:<br>Indicativo de Transmissão:<br>Documento de Regularização:<br>Indicativo de Situação da Transmissão Eletrônica:<br>Data de Ocorrência:<br>Número do Arquivo de Lote:<br>Número do arquivo de retorno:<br>Data de Retorno: | 013.1326.2021.0046154-40<br>NEX Nº 13101.0003.21.0000174-4<br>Documento eletrônico<br>Não<br>Pagamento Efetivado<br>17/11/2021<br>9735<br>535894<br>17/11/2021                                                                                                    |                                                                                               |
| Nº Doctº Estorno/Estornado:<br>Situação:<br>Usuário:                                                                                                    | Nota de Ordem Bancária Extra-Orçamentária (NEX) Normal                                                                                                    |                                                                                               |
| Data de Criação do Doctº:<br>Hora de Criação do Doctº:<br>Indicativo de Autorização de Estorno da NEX:                                                                                                    | Não Autorizado                                                                                                    | ł                                                                                             |
| Versão: MANUTENCAO_rev_137245 Browser: Homologado (Chrome 36)                                                                                                    |                                                                                                    | $(\rightarrow \text{CONFIRMAR})$ $(\leftarrow \text{VOLTAR})$ $(\rightarrow \text{CANCELAR})$ |

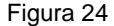

4.3.5. Clicar no botão "Confirmar" (Figura 24). O sistema exibirá mensagem de confirmação da autorização (Figura 25).

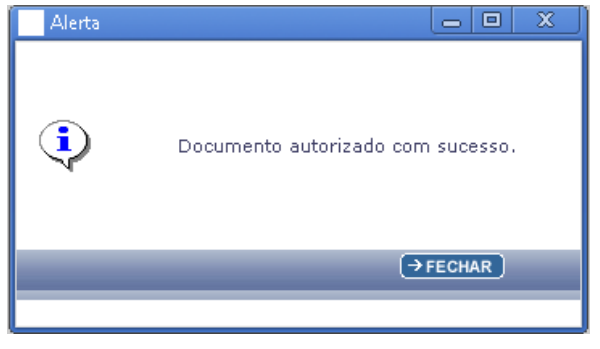

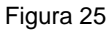

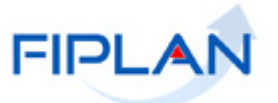

#### 4.4.ESTORNAR NEX

Depois de registrada no Fiplan, a Nota de Ordem Bancária Extraorçamentária (NEX) poderá ser estornada. Em alguns casos, será necessário que a NEX esteja autorizada para estorno (ver item 5.3).

O valor do estorno é sempre o valor total da NEX.

4.4.1. No Fiplan, selecionar o caminho DOCUMENTOS → DESPESA → EXECUÇÃO → NOTA DE ORDEM EXTRAORÇAMENTÁRIA (NEX) → ESTORNAR.

|                 |                      | N                   |                         |                             |                            | 3                    | Sistema Inte | egrado de      | Governo<br>Planejamenti | <b>do Estado</b><br>o, Contabilidad | <b>da Bahi</b><br>e e Finança |
|-----------------|----------------------|---------------------|-------------------------|-----------------------------|----------------------------|----------------------|--------------|----------------|-------------------------|-------------------------------------|-------------------------------|
| <u>T</u> abelas | <u>P</u> lanejamento | <u>R</u> ecCaptados | Pr <u>o</u> gFinanceira | Documentos                  | <u>C</u> ontabilidade      | Co <u>n</u> ciliação | Bancária     | C <u>u</u> sto | R <u>e</u> latórios     | <u>S</u> IG <u>G</u> estão          | <u>Aj</u> uda                 |
|                 |                      |                     |                         | Receita                     |                            |                      |              |                |                         |                                     |                               |
|                 |                      |                     |                         | Despesa                     |                            | •                    | Fixação      |                |                         | ۱.                                  |                               |
|                 |                      |                     |                         | Outros Doci                 | umentos                    | •                    | Cadastr      | amento         | (CDD)                   |                                     |                               |
|                 |                      |                     |                         | Tranemieeão<br>Dedide de A  | diantamente (D             |                      | Execuçã      | o              |                         | Þ                                   |                               |
|                 |                      |                     |                         |                             | diantamento (P             | AD)                  | Inscrição    | o de Res       | tos a Pagar             | (IRP)                               |                               |
|                 |                      |                     |                         |                             | mpenno da Des              | pesa (PED)           |              |                |                         |                                     | 1                             |
|                 |                      |                     |                         | Empenno (E                  | :MP)<br>(                  |                      |              |                |                         |                                     |                               |
|                 |                      |                     |                         | Liquidação                  | (LIQ)                      |                      |              |                |                         |                                     |                               |
|                 |                      |                     |                         | Liberação d                 | e Pagamento(LI             | iB) 🖡                |              |                |                         |                                     |                               |
|                 |                      |                     |                         | Nota de Oro                 | lem Bancária (N            | OB)                  |              |                |                         |                                     |                               |
|                 |                      |                     |                         | Guia de Cré                 | dito da Verba (O           | GCV)                 |              |                |                         |                                     |                               |
|                 |                      |                     |                         | Solicitação o<br>Orçamentár | de Pagtº Extra-<br>ia(NOE) | •                    |              |                |                         |                                     |                               |
|                 |                      |                     |                         | Nota de Oro<br>Orçamentár   | lem Bancária Ex<br>ia(NEX) | tra-                 | Incluir      |                |                         |                                     |                               |
|                 |                      |                     |                         | Ordem de P                  | agamento Espe              | cial (OPE) 🔸         | Consulta     | ar             |                         |                                     |                               |
|                 |                      |                     |                         |                             |                            |                      | Estornar     | r r            | <u></u>                 |                                     |                               |
|                 |                      |                     |                         |                             |                            |                      | Autoriza     | r Estorn       | 0                       |                                     |                               |
| I               |                      |                     |                         |                             |                            |                      | Emitir NE    | EXs Gera       | adas                    |                                     |                               |
| I               |                      |                     |                         | Fig                         | ura 26                     |                      |              |                |                         |                                     |                               |

- 4.4.2. Na tela "Estornar Nota de Ordem Bancária Extraorçamentária (NEX)" (Figura 27) digitar no campo "Nº da NEX" o número do documento que será estornado ou selecionar por meio da opção "pesquisar".
  - ✓ O sistema só permitirá o estorno das NEX com indicativo de situação igual a normal.
  - ✓ O sistema só permitirá o estorno das NEX nas seguintes condições:
    - Possua conta de débito (CBO) diferente da Conta Única CUTE e seja de regularização ou tenha a situação da transmissão eletrônica igual a "Pagamento Não Transmitido" ou "Pagamento Não Efetivado".
    - Possua conta de débito (CBO) igual à Conta Única CUTE e seja de regularização sem a liberação do Tesouro ou tenha a situação da transmissão eletrônica igual a "Pagamento Não Transmitido" ou "Pagamento Não Efetivado" por rejeição no retorno da prévia.
  - NEX Eletrônica com situação da transmissão eletrônica igual a "Pagamento Transmitido" ou "Pagamento Efetivado" e NEX de Regularização com conta de débito (CBO) igual à Conta Única – CUTE e Liberada pelo Tesouro precisam estar autorizadas para estorno.

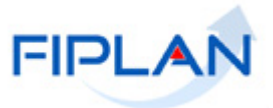

|                                                                              |                                               | Governo do Estado da Bah<br>Sistema Integrado de Planejamento, Contabilidade e Finanç                |
|------------------------------------------------------------------------------|-----------------------------------------------|----------------------------------------------------------------------------------------------------|
| <u>T</u> abelas <u>P</u> lanejamento <u>R</u> ecCaptados Pr <u>o</u> gFinanc | eira <u>D</u> ocumentos <u>C</u> ontabilidade | Co <u>n</u> ciliação Bancária C <u>u</u> sto R <u>e</u> latórios <u>S</u> IG <u>G</u> estão <u>é</u> |
| Estornar Nota de Ordem Bancária Extra-Orçament                               | ária (NEX)                                    | Exercício Logado: 2021 - UO: 13101 - Servidor: 245                                                   |
| Exercício:<br>Unidade Orçamentária:                                          | 2021<br>13101 - Assessoria de Planejamento    | e Gestão - SEFAZ                                                                                     |
| Nº da NEX:<br>Unidade Gestora:<br>Nº da NOE:<br>Data do Pagamento:           | 1310100032100001744 Qpesquis                  | Número da NEX que será<br>estornada                                                                  |
| Tipo de Pagamento:                                                           |                                               |                                                                                                    |

Figura 27

4.4.3. Se o número da NEX for válido, o sistema exibirá os dados da NEX, conforme figura a seguir:

|                 | FIPLAN                                                                                                    |                                                                                                    |                                                                                                    | Sistema Integrado                                                                | Governo do Estado da Bah<br>de Planejamento, Contabilidade e Finanç |
|-----------------|----------------------------------------------------------------------------------------------------|----------------------------------------------------------------------------------------------------|----------------------------------------------------------------------------------------------------|----------------------------------------------------------------------------------|---------------------------------------------------------------------|
| <u>T</u> abelas | <u>P</u> lanejamento <u>R</u> ecCapta                                                                                     | dos Pr <u>og</u> Finance                                                                                                    | eira <u>D</u> ocumentos <u>C</u> ontabilidad                                                                                                    | le Co <u>n</u> ciliação Bancária                                                 | C <u>u</u> sto R <u>e</u> latórios <u>S</u> IG <u>G</u> estão       |
| Estorn          | ar Nota de Ordem Bancária                                                                                                 | Extra-Orçament                                                                                                    | ária (NEX)                                                                                                    | Exercício                                                                        | Logado: 2021 - UO: 13101 - Servidor: 245                            |
|                 | Unidad<br>U<br>Data<br>Tipo<br>Fato Extr:<br>Destina<br>CPF/                                                              | Exercício:<br>e Orçamentária:<br>Nº da NEX:<br>Jnidade Gestora:<br>Nº da NOE:<br>a do Pagamento:<br>a - Orçamentário:<br>seção de Recurso:<br>Credor:<br>Nome do Credor:<br>'CNPJ do Credor:  | 2021<br>13101 - Assessoria de Planejameni<br>1310100032100001744 @pesq<br>0003 - Diretoria Administrativa da<br>13101.0003.21.0000168-3<br>16/11/2021<br>Principal<br>99 - Outros Depósitos<br>0.888.000000 - EXTRAORÇAMENTÁ<br>2013.00011-6<br>SECRETARIA DA FAZENDA<br>13.937.073/0001-56<br>ados do Pagamento - Débito (Ó | to e Gestão - SEFAZ<br>uisar<br>Sefaz<br>IRIO - Sem Detalhamento<br><b>rgão)</b> |                                                                     |
|                 |                                                                                                    | Conta Bancária:<br>Banco:<br>Agência:<br>Conta Corrente:<br>Subconta:                                                                                                    | 03731 - BB DIÁRIAS.<br>001<br>3832-6<br>991329-7                                                                                                    |                                                                                  |                                                                     |
|                 |                                                                                                    | Subconta:                                                                                                    | dos do Pecebimento - Crédita (                                                                                                    | Credor)                                                                          |                                                                     |
|                 | Forma d                                                                                                    | de Recebimento:<br>Banco:<br>Agência:<br>Nº Conta:<br>Situação:                                                                                                    | Pagamento de Faturas<br>Informações da Fatura                                                                                                    |                                                                                  |                                                                     |
| [               | Tipo de Fatura                                                                                                    | Subtipo de Fatura                                                                                                    | Código de Barras                                                                                                    |                                                                                  | Data de Vencimento                                                  |
|                 | 1 Com Código de Barras                                                                                                    | Conta de Consu                                                                                                    | 858500031188.299703332025.1                                                                                                    | 11302110382.741980091                                                            | 30/11/2021                                                          |
|                 | 4                                                                                                    |                                                                                                    |                                                                                                    |                                                                                  | •                                                                   |
| I<br>Indicati   | Valo<br>Indicativo de Documento de<br>Indicativo de Rej<br>ivo de Situação da Transmi<br>Indicati <u>vo de Auto</u><br>Mo | r do Pagamento:<br>Histórico:<br>de Transmissão:<br>e Regularização:<br>eição da Prévia:<br>issão Eletrônica:<br>Situação:<br><u>prização de NEX:</u><br>Data de Estorno:<br>tivo do Estorno: | 311.329,97<br>013.1326.2021.0046154-40<br>NEX Nº 33101.0003.21.0000174-4<br>Documento eletrônico<br>Não<br>Rejeitado<br>Regamento Efetivado<br>Nota de Ordem Bancária Extra-Orç<br><u>Autorizado</u><br>16/11/2021                                                                                                    | amentária (NEX) Normal                                                           |                                                                     |
|                 | Usuário<br>Data de Autor                                                                                                  | da Autorização:<br>ização do Docto:                                                                                                    | 003574 - Geni<br>14/12/2021                                                                                                    |                                                                                  |                                                                     |
|                 | Hora de Autor<br>Data de C<br>Data de C<br>Hora de C                                                                      | Usuário:<br>Tiação do Doctº:<br>Tiação do Doctº:                                                                                                    | 10:58<br>01690 - PAULO<br>16/11/2021<br>15:54                                                                                                    |                                                                                  | <b></b>                                                             |
| Veražo: MANI    | UTENCAO rev 137265 Browser Hor                                                                                            | nologado (Chrome 36)                                                                                                    |                                                                                                    |                                                                                  |                                                                     |

Figura 28

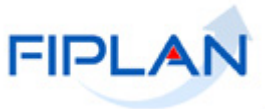

- 4.4.4. O campo "Data de Estorno" será definido pelo sistema com a data atual.
  - Apenas os usuários com permissão de data futura ou retroativa poderão alterar a data de estorno. Neste caso, informar um dia útil e dentro de exercício vigente.
- 4.4.5. No campo "Motivo do Estorno" digitar o motivo do estorno da NEX.
- 4.4.6. Depois de informar a data e o motivo do estorno, clicar no botão "**Estornar**" (Figura 29). O sistema exibirá a tela de confirmação da operação:

|                          | FIPLAN                                                                                                    |                                                                                                    |                                                                                                    |                                                                                               |                                            | Sistema I           | Go<br>Integrado de Pla  | verno do Es<br>nejámento, Cont | stado da Bal<br>abilidade e Finan |
|--------------------------|----------------------------------------------------------------------------------------------------|----------------------------------------------------------------------------------------------------|----------------------------------------------------------------------------------------------------|-----------------------------------------------------------------------------------------------|--------------------------------------------|---------------------|-------------------------|--------------------------------|-----------------------------------|
| <u>T</u> abelas <u>I</u> | <u>P</u> lanejamento <u>R</u> ecCaptad                                                                                  | os Pr <u>o</u> gFinance                                                                                                    | ira <u>D</u> ocumentos                                                                                                    | <u>C</u> ontabilidade                                                                         | Co <u>n</u> ciliação Ba                    | ncária C <u>u</u> s | sto R <u>e</u> latórios | s <u>S</u> IG <u>G</u> estão   | <u>Aj</u> uda                     |
| Confirma                 | ar Estorno da Nota de Orde                                                                                              | em Bancária Extr                                                                                                    | a-Orcamentária (                                                                                                    | NEX)                                                                                          |                                            |                     | Exercício Logado        | : 2021 - UO: 13101             | l - Servidor: 245                 |
|                          | Unidade<br>Ur<br>Data<br>Tipo<br>Fato Extra<br>Destinaç<br>Ni<br>CPF/C                                                  | Exercício:<br>Orçamentária:<br>№ da NEX:<br>iidade Gestora:<br>№ da NOE:<br>do Pagamento:<br>Orçamentário:<br>ão de Recurso:<br>Credor:<br>credor:<br>NPJ do Credor: | 2021<br>13101 - Assessoria (<br>13101.0003.21.0000<br>0003 - Diretoria Adn<br>13101.0003.21.0000<br>16/11/2021<br>Principal<br>99 - Outros Depósito<br>0.888.000000 - EXTI<br>2013.00011-6<br>SECRETARIA DA FA:<br>13.937.073/0001-56 | de Planejamento e<br>1174-4<br>ninistrativa da Sef<br>1168-3<br>DS<br>RAORÇAMENTÁRIO<br>ZENDA | : Gestão - SEFAZ<br>az<br>D - Sem Detalhar | mento               |                         |                                |                                   |
|                          |                                                                                                    |                                                                                                    | Dados do Pag                                                                                                    | amento - Débito                                                                               | (Órgão)                                    |                     |                         |                                |                                   |
|                          |                                                                                                    | Conta Bancária:<br>Banco:<br>Agência:<br>Conta Corrente:<br>Subconta:                                                                                                | 03731 - BB DIÁRIAS<br>001<br>3832-6<br>991329-7<br>00001 - Geral                                                                                                    | 5.                                                                                            |                                            |                     |                         |                                |                                   |
|                          |                                                                                                    |                                                                                                    | Dados do Recel                                                                                                    | bimento - Crédit                                                                              | o (Credor)                                 |                     |                         |                                |                                   |
|                          | Forma de                                                                                                    | e Recebimento:<br>Banco:<br>Agência:<br>Nº Conta:<br>Situação:                                                                                                    | Pagamento de Fatur                                                                                                    | as                                                                                            |                                            |                     |                         |                                |                                   |
|                          |                                                                                                    |                                                                                                    | Inform                                                                                                    | nações da Fatur                                                                               | a                                          |                     |                         |                                |                                   |
| _                        | Tipo de Fatura                                                                                                    | Subtipo de Fatura                                                                                                    | Código de Barras                                                                                                    | S                                                                                             | 00110280.7                                 | Data de Ver         | 1cim                    | Valor Nº (                     | de a                              |
| 4                        |                                                                                                    |                                                                                                    |                                                                                                    |                                                                                               |                                            |                     |                         |                                | •                                 |
|                          | Valor                                                                                                    | do Pagamento:                                                                                                    | 311.829.97                                                                                                    |                                                                                               |                                            |                     |                         |                                |                                   |
| Indicative               | Indicativo d<br>dicativo de Documento de<br>Indicativo de Reje<br>o de Situação da Transmis<br>Indicativo de Autor<br>D | Histórico:<br>e Transmissão:<br>Regularização:<br>ição da Prévia:<br>são Eletrônica:<br>Situação:<br>rização de NEX:<br>ata de Estorno:<br>ivo do Estorno:           | 013.1326.2021.0046<br>NEX Nº 13101.0003.<br>Documento eletrônic<br>Não<br>Não Rejeitado<br>Pagamento Efetivad<br>Nota de Ordem Band<br>Autorizado<br>Id/11/2021<br>guia do usuário                                                    | 5154-40<br>.21.0000174-4<br>co<br>o<br>cária Extra-Orçam                                      | entária (NEX) No                           | rmal                |                         |                                |                                   |
|                          | Usuário o<br>Data de Autoriz<br>Hora de Autoriz                                                                         | la Autorização:<br>zação do Doctº:<br>zação do Doctº:                                                                                                    | 003574 - Geni<br>14/12/2021<br>10:58                                                                                                    |                                                                                               |                                            |                     |                         |                                |                                   |
|                          | Data de Cr<br>Hora de Cr                                                                                                | Usuário:<br>iação do Doctº:<br>iação do Doctº:                                                                                                    | 01690 - PAULO<br>16/11/2021<br>15:54                                                                                                    |                                                                                               |                                            |                     | Ļ                       |                                |                                   |
| Versão: MANUTE           | ENCAO_rev_137265 Browser: Homo                                                                                          | logado (Chrome 36)                                                                                                    |                                                                                                    |                                                                                               |                                            |                     | (→ CONFIRMA             |                                | ) (→ CANCELAR)                    |

Figura 29

- 4.4.7. Conferir os dados do estorno e clicar no botão "Confirmar" (Figura 29).
- 4.4.8. O sistema exibirá a mensagem com o número do documento de estorno (Figura 30).

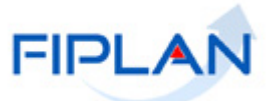

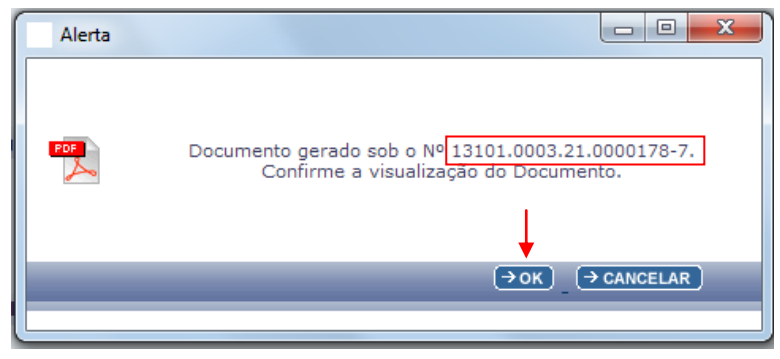

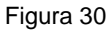

4.4.9. Clicar no botão "**OK**" (Figura 30) para visualizar o documento de anexo do estorno da NEX, conforme figura 31.

| Governo do E<br>Sistema Integrad                              | <b>stado da Bahia</b><br>lo de Planejamento, Contabilidade e Fin | nanças          | FIPLAN                               |
|---------------------------------------------------------------|------------------------------------------------------------------|-----------------|--------------------------------------|
| NOTA                                                          | A DE ORDEM BANCÁI                                                | RIA EXTRA       | -ORÇAMENTÁRIA                        |
| NFX                                                           | Data de Emissão                                                  | 16/11/2021      | N° NEX:                              |
|                                                               | Data de criação do doctº                                         | 14/12/2021      | 13101.0003.21.0000178-7              |
| 13101 - Assessoria de Planejan                                | nento e Gestão - SEFAZ                                           |                 | T                                    |
| Unidade Gestora:<br>13101.0003 - Diretoria Admini             | strativa da Sefaz                                                |                 | Némero de decomento de esterr        |
| Código Bancário: 03731.0000                                   | 1                                                                |                 | Numero de documento de estorr        |
| Banco + Agência + C/C: 001.3                                  | 3832.000000000991329-7                                           |                 | Não                                  |
| SOLICITAMOS AO <b>BANCO</b><br>A DÉBITO DA CONTA Nº <b>00</b> | DO BRASIL S.A. CREDITAR AG<br>1.3832.00000000991329-7            | D(S) FAVORECIE  | DO(S) ABAIXO RELACIONADO(S), LEVANDO |
| Código do Credor: 2013.0001                                   | 1-6                                                              |                 |                                      |
| Credor: SECRETARIA DA F.                                      | AZENDA                                                           | March faith TIT | 6.1 (L. D.)                          |
| CPF/CNPJ: 13.937.073/0001-                                    | 20<br>168 2                                                      | Municipio UF:   | Salvador BA                          |
| Forma Recebimento: Pagame                                     | nto de Faturas                                                   | Destinação de   | Recurso: 0.888.000000                |
| Banco + Agência + C/C: ***.                                   | **** *****                                                       |                 |                                      |
| Valor da Operação (R\$):                                      | Valor por Extenso:                                               |                 |                                      |
| *** 311 820                                                   | TREZENTOS E ONZE MIL E                                           | OITOCENTOS E    | VINTE E NOVE REAIS E NOVENTA E SETE  |
| Histórico :<br>013.1326.2021.0046154-40                       |                                                                  | $\bigcirc$      |                                      |
| Os processos acima se encontra                                | um em condição de pagamento.                                     |                 | AUTORIZO O PAGAMENTO                 |
|                                                               |                                                                  |                 | ORDENADOR DE DESPESA                 |
| Observações:<br>Situação da NEX: Documento                    | de Estorno                                                       |                 | Situação da NEX                      |
| Número do documento estorna                                   | ado: 13101.0003.21.0000174-4                                     | Númer           | o da NEX estornada                   |

Figura 31

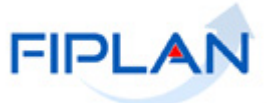

#### 4.5. EMITIR NEX GERADAS

Esta funcionalidade permite a impressão, em um único arquivo, das NEX geradas da Unidade Orçamentária logada pelo usuário.

Serão geradas apenas as NEX com situação igual à Nota de Ordem Bancária Extraorçamentária (NEX) Normal.

# 4.5.1. No Fiplan, selecionar o caminho DOCUMENTOS → DESPESA → EXECUÇÃO → NOTA DE ORDEM EXTRAORÇAMENTÁRIA (NEX) → EMITIR NEXS GERADAS.

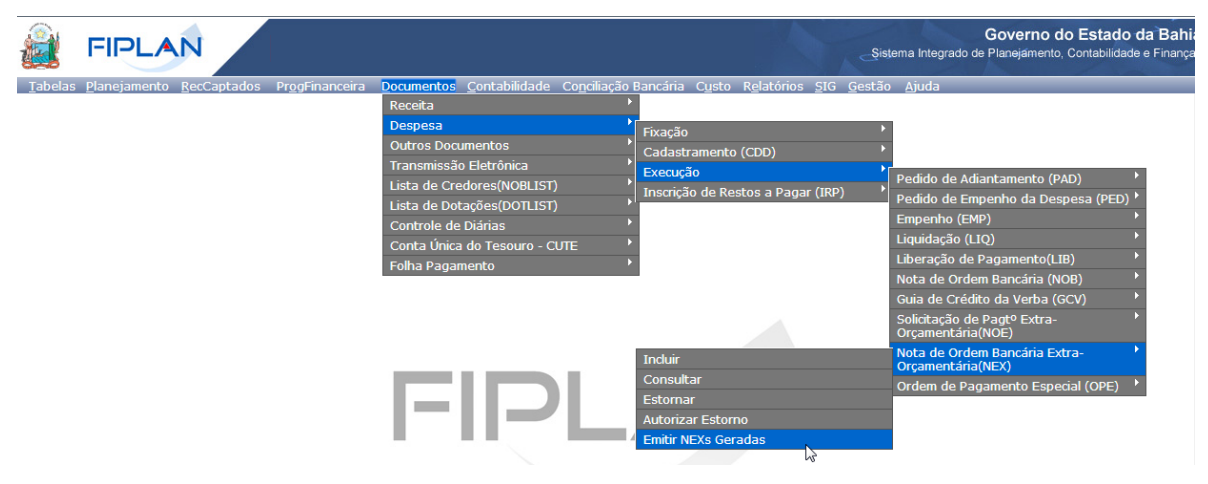

Figura 32

- 4.5.2. O sistema exibirá a tela "Documento de Relação de NEXs Geradas" (Figura 33).
- 4.5.3. No item "Critérios para filtro de resultados" selecionar o "Campo" que será utilizado como filtro da pesquisa, "Operador" e "Valor". Em seguida, clicar no botão "Adicionar" (Figura 33).
  - Os campos disponíveis para filtro da pesquisa são: Exercício, Número da NEX, Número da NOE, data de emissão da NEX.
    - Caso o usuário possua em seu perfil a opção acesso a todas as UO, o sistema exibirá o filtro "Código da UO", além dos filtros descritos acima.
    - Caso o usuário não possua em seu perfil a opção acesso a todas as UO, o sistema definirá automaticamente a UO logada como filtro para emissão do relatório.
  - ✓ O campo "Exercício" é filtro obrigatório.
  - ✓ No exemplo a seguir foram definidos como filtro os seguintes critérios:
    - Campo= exercício | Operador= igual a | Valor= 2021 (obrigatório)
    - Campo= Data de emissão da NEX | Operador=maior ou igual a | Valor= 01/08/2021

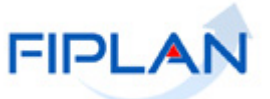

| Documento de Relação de NEXs Geradas                                                                           | 674514385                                    | 20 - 16:58:58 14/12/2021 - Exercício Logado: 20 | 021 - UO: 13101 - Servidor: 245 |
|----------------------------------------------------------------------------------------------------|----------------------------------------------|-------------------------------------------------|---------------------------------|
| Critérios para filtro de resultados<br>Campo Data de Emissã<br>Operador Maior ou igual a<br>Valor              | o da NEX V<br>V<br>Adicionar                 |                                                 |                                 |
| Critérios definidos para a consulta:<br>Exercício Igual a 2021<br>Data de Emissão da NEX Maior ou igual a 01/0 | <sup>8/2021</sup><br>Campos selecionados con | no filtro                                       | Remover                         |
| Campos disponíveis para Classificação<br>Número da NEX                                                         | Ci N                                         | onsulta Classificada por:<br>Iúmero da NEX      |                                 |
| Tipo de Relatório pdf  Versão: MANUTENCAO_rev_137265 Browser: Homologado (Chro                                 | ne 36)                                       | €                                               | ONSULTAR) (→ CANCELAR)          |

Figura 33

- 4.5.4. Clicar no botão "Consultar".
- 4.5.5. O sistema exibirá, sequencialmente, o documento de anexo das NEX com os documentos que atendem aos critérios informados.

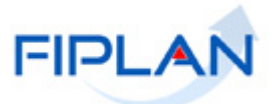

## 5. SIGLAS

|       | LEGENDA                                    |
|-------|--------------------------------------------|
| SIGLA | DESCRITIVO                                 |
| ARR   | Autorização de Repasse da Receita          |
| LIB   | Liberação de Pagamento                     |
| NEX   | Nota de Ordem Bancária Extraorçamentária   |
| NOE   | Solicitação de Pagamento Extraorçamentária |
| TCD   | Termo de Cooperação de Destaque            |
| UG    | Unidade Gestora                            |
| UO    | Unidade Orçamentária                       |